# First Year Post SSC Diploma Technical Courses in Engineering/Technology Admissions 2021-2022

**Process Flow Manual** 

# Of

Merit List Approval

### Verify Admitted Candidate List by Institute: -

- Login with the Institute Code
- Enter the password
- Enter the Captcha
- Click on the login Button

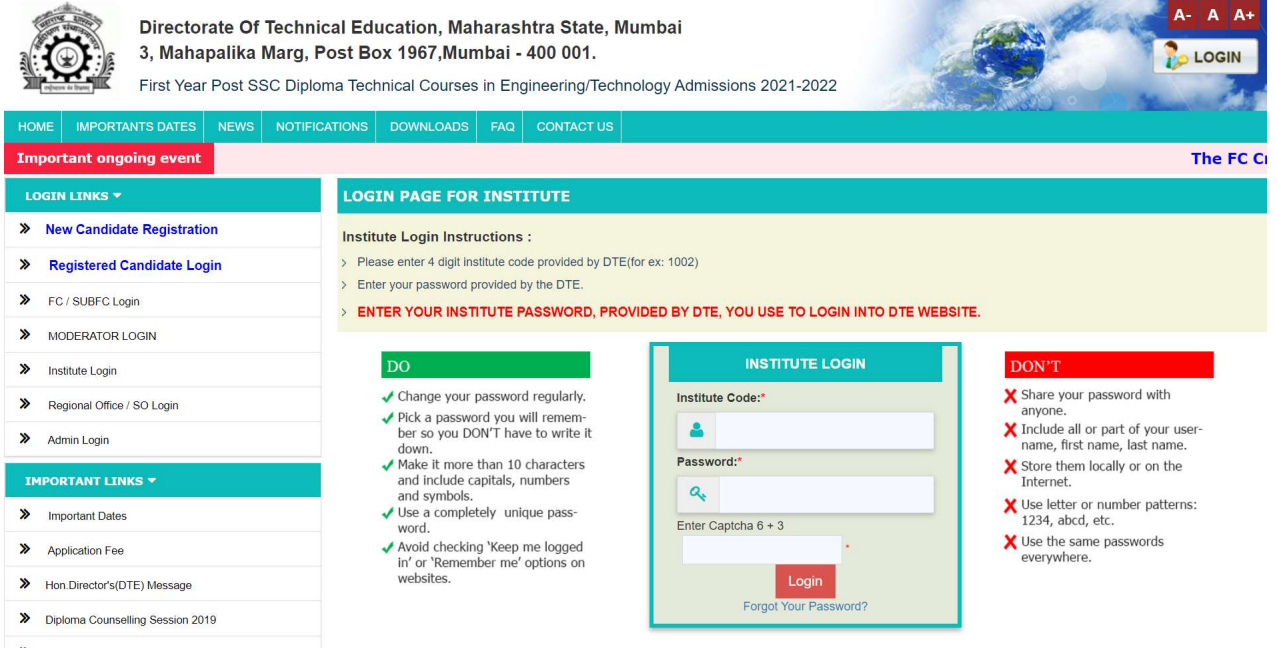

List of Facilitation Center's(FC)

- After Logging in, click on the *Verify Admitted Candidates* button.
- Verify Admitted Candidates List by Institute
- Verify the Choice Code Wise List of Admitted Candidates.
- The Institute Shall Lock the Choice Code Wise List of Candidates by Clicking on the *Lock Choice Codes for Verification* button

| Directorate Of Techn<br>3, Mahapalika Marg, I<br>First Year Post SSC Diple | Directorate Of Technical Education, Maharashtra State, Mumbai<br>3, Mahapalika Marg, Post Box 1967, Mumbai - 400 001.<br>First Year Post SSC Diploma Technical Courses in Engineering/Technology Admissions 2021-2022 |                                                                                                    |                      |  |  |  |  |  |  |  |  |  |  |
|----------------------------------------------------------------------------|----------------------------------------------------------------------------------------------------|----------------------------------------------------------------------------------------------------|----------------------|--|--|--|--|--|--|--|--|--|--|
| HOME IMPORTANTS DATES NEWS NOTIFI                                          | CATIONS DOWN                                                                                                    | ILOADS FAQ CONTACT US                                                                                           |                      |  |  |  |  |  |  |  |  |  |  |
| Important ongoing event rocess thro                                        | ough Institute                                                                                                    | Login is activated for all Designated FCs. Online Candidate Registration for C                                  | entralised Admission |  |  |  |  |  |  |  |  |  |  |
| HELLO 6013 🔻                                                               | ADMITTED                                                                                                    | CANDIDATES IN GOVERNMENT POLYTECHNIC, PUNE (6013)                                                               |                      |  |  |  |  |  |  |  |  |  |  |
| > Institute Home                                                           | Merit List Ve                                                                                                    | rification Instruction:                                                                                         |                      |  |  |  |  |  |  |  |  |  |  |
| > Two-Factor Authentication                                                | Two-Factor Authentication Click on the count for Admitted Candidate column to view Candidates admitted in that course.                                                                                                |                                                                                                    |                      |  |  |  |  |  |  |  |  |  |  |
| CAP REPORTING -                                                            |                                                                                                    |                                                                                                    |                      |  |  |  |  |  |  |  |  |  |  |
| Admitted Candidates List                                                   | Institute Name                                                                                                    | : 6013-Government Polytechnic, Pune ( Government Autonomous )                                                   |                      |  |  |  |  |  |  |  |  |  |  |
| Cancel Admission                                                           |                                                                                                    |                                                                                                    |                      |  |  |  |  |  |  |  |  |  |  |
| View Cancelled Candidates         Course         Admitted Candi            |                                                                                                    |                                                                                                    |                      |  |  |  |  |  |  |  |  |  |  |
| » MERIT LIST APPROVAL 🔻                                                    | 1                                                                                                    | 601319110-Civil Engineering                                                                                     | 99                   |  |  |  |  |  |  |  |  |  |  |
| Verify Admitted Candidates (NEW)                                           | 2                                                                                                    | 2 601319111T-Civil Engineering                                                                                  |                      |  |  |  |  |  |  |  |  |  |  |
| Candidate's Document Report (NEW)                                          | 3                                                                                                    | 601324510-Computer Engineering                                                                                  | 173                  |  |  |  |  |  |  |  |  |  |  |
| > Choice Code Wise Composite Report                                        | 4                                                                                                    | 601324511 I-Computer Engineering                                                                                | 9                    |  |  |  |  |  |  |  |  |  |  |
| » INSTITUTE LEVEL ADMISSION -                                              | 5                                                                                                    | 001324510-information technology                                                                                | 49                   |  |  |  |  |  |  |  |  |  |  |
| Admit Candidate at Institute Level                                         | 0                                                                                                    | 0013240111-Information Technology                                                                               | 2                    |  |  |  |  |  |  |  |  |  |  |
| Cancel Admission                                                           |                                                                                                    | 601329300-Electrical Engineering                                                                                | 36                   |  |  |  |  |  |  |  |  |  |  |
| View Cancelled Candidates                                                  | 8                                                                                                    | 6013293011-Electrical Engineering                                                                               | 1                    |  |  |  |  |  |  |  |  |  |  |
| REPORTS -                                                                  | 9                                                                                                    | 601329310-Electrical Engineering                                                                                | 43                   |  |  |  |  |  |  |  |  |  |  |
| > Reports                                                                  | 10                                                                                                    | 6013233111-Electrical Engineering                                                                               | 2                    |  |  |  |  |  |  |  |  |  |  |
| » IMPORTANT LINKS -                                                        | 11                                                                                                    | 601337200-Electronics and Telecommunication Engg                                                                | 27                   |  |  |  |  |  |  |  |  |  |  |
| Change Password                                                            | 12                                                                                                    | 6013372011-Electronics and Telecommunication Engg                                                               | 2                    |  |  |  |  |  |  |  |  |  |  |
| Message Box(0)                                                             | 13                                                                                                    | 601337210-Electronics and Telecommunication Engg                                                                |                      |  |  |  |  |  |  |  |  |  |  |
|                                                                            | - 15                                                                                                    | 601361210.Mechanical Engineering                                                                                | 132                  |  |  |  |  |  |  |  |  |  |  |
|                                                                            | 16                                                                                                    | 601361211T.Machanical Engineering                                                                               | 7                    |  |  |  |  |  |  |  |  |  |  |
|                                                                            | 17                                                                                                    | 601369210.Metallumical Engineering                                                                              | 26                   |  |  |  |  |  |  |  |  |  |  |
|                                                                            | 18                                                                                                    | 601369211T-Metallurgical Engineering                                                                            | 2                    |  |  |  |  |  |  |  |  |  |  |
|                                                                            | 19                                                                                                    | 601387210.Dress Designing and Garment Manufacturing                                                             | 20                   |  |  |  |  |  |  |  |  |  |  |
|                                                                            | 20                                                                                                    | 601387211T-Dress Designing and Garment Manufacturing                                                            | 20                   |  |  |  |  |  |  |  |  |  |  |
|                                                                            |                                                                                                    | in the second second second second second second second second second second second second second second second | _                    |  |  |  |  |  |  |  |  |  |  |
|                                                                            |                                                                                                    | Lock Choice Codes for Ventication                                                                               |                      |  |  |  |  |  |  |  |  |  |  |

Copyright 2021-2022 All rights reserved. Best viewed at 1024 X 768 resolution. Browser support best viewed in Google chrome 84.0, Mozilla Firefox 79.0 & I.E. 11 .(W1)

- Click on the count for Admitted Candidate column to view Candidates admitted in that course.
- Institute Need to click on Confirm Choice Codes button to submit candidates for Merit list Verification to RO (Regional Office).
- After Clicking on the Lock Choice Codes for Verification button, Institute can see the Names of the courses along with the Choice Codes and Admitted Candidate Counts.
- Click on the count for Admitted Candidate column to view Candidates admitted in that • course.

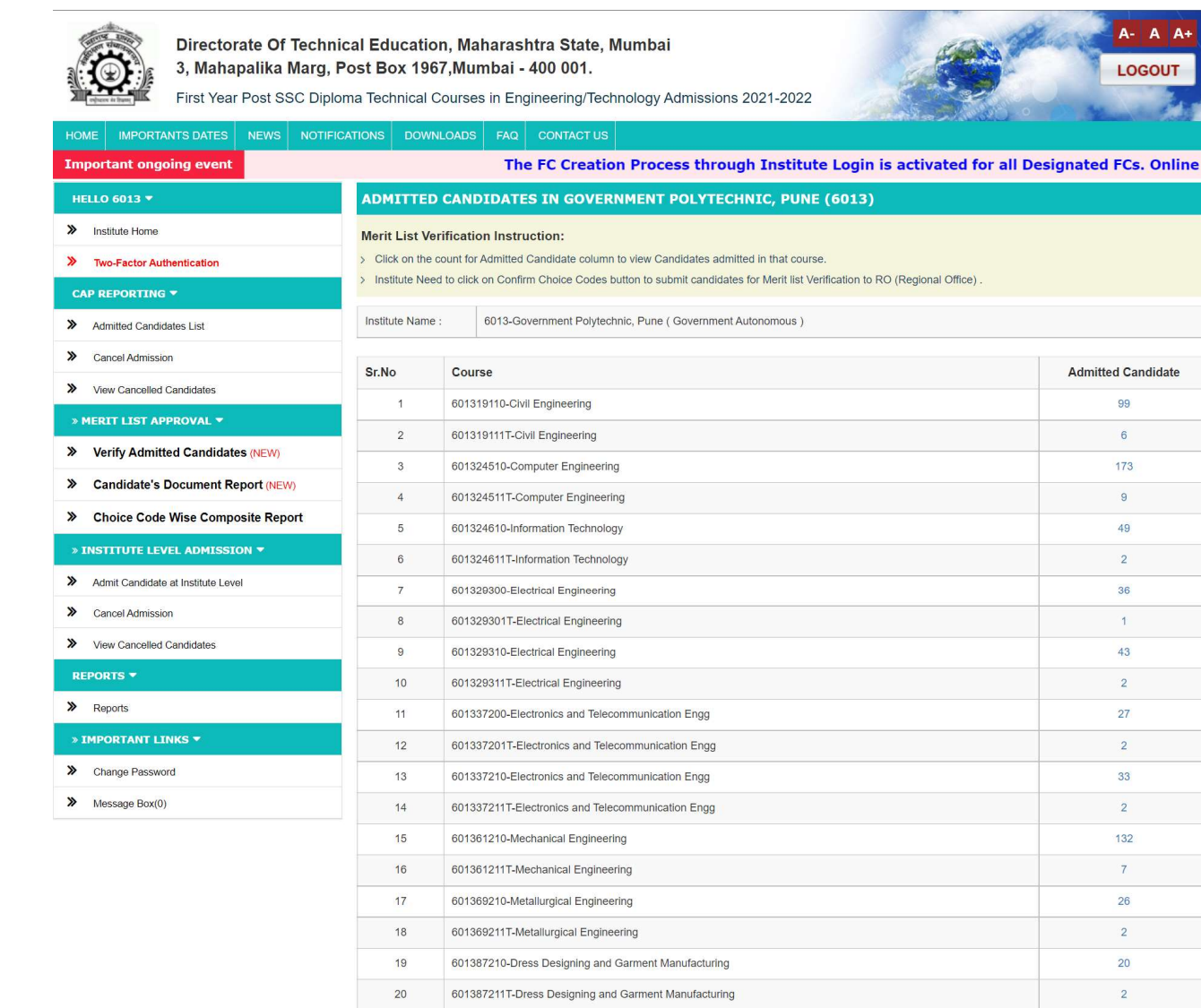

Choicecodes has been Confirmed by 6013 on 2021-12-09 14:03:14(Admitted Candidates submitted for Merit list Verification to RO (Regional Office))

Copyright 2021-2022 All rights reserved. Best viewed at 1024 X 768 resolution. Browser support best viewed in Google chrome 84.0, Mozilla Firefox 79.0 & I.E. 11 (W1)

A

LOGOUT

Admitted Candidate

99

6

173

9

49 2

36

1

43

2

27

2

33

2

132 7

26

2

20

2

When clicked on the **count** for Admitted Candidate column to view Candidates admitted in that course, this is how it will display

| Directorate Of Technic<br>3, Mahapalika Marg, P<br>First Year Post SSC Diplor | al Education, Most Box 1967,M | laharashtra State, Mumb<br>umbai - 400 001.<br>ses in Engineering/Technolog | v Admissions 2021-2022                       | A- A A+<br>Logout  |
|-------------------------------------------------------------------------------|-------------------------------|-----------------------------------------------------------------------------|----------------------------------------------|--------------------|
| HOME IMPORTANTS DATES NEWS NOTIFIC                                            | ATIONS DOWNLOAI               | S FAQ CONTACT US                                                            |                                              |                    |
| Important ongoing event                                                       |                               |                                                                             |                                              | The FC Creat       |
| HELLO 6013 <del>-</del>                                                       | ADMITTED CA                   | NDIDATE LIST IN CIVIL EN                                                    | IGINEERING - 601319110 IN GOVERNMENT POLYTEC | CHNIC, PUNE (6013) |
| > Institute Home                                                              | Institute Name :              | Government Polytechnic, Pune ( G                                            | overnment Autonomous)                        |                    |
| > Two-Factor Authentication                                                   | Institute Code :              | 6013                                                                        |                                              |                    |
| CAP REPORTING *                                                               | Choice Code :                 | 601319110                                                                   |                                              |                    |
| > Admitted Candidates List                                                    |                               |                                                                             |                                              |                    |
| Cancel Admission                                                              | Sr.No                         | Application Id                                                              | Candidate Name                               | Gender             |
| > View Cancelled Candidates                                                   | 1                             | DEN21135352                                                                 | KUKADE PRATIK NARAYAN                        | Male               |
| » MERIT LIST APPROVAL 🔻                                                       | 2                             | DEN21131168                                                                 | SURWASE ARYAN ANKUSH                         | Male               |
| Verify Admitted Candidates (NEW)                                              | 3                             | DEN21153401                                                                 | JAYBHAY SWAMI PANDURANG                      | Male               |
| > Candidate's Document Report (NEW)                                           | 4                             | DEN21165576                                                                 | BHAVTHANKAR ANURAG DNYANESHWAR               | Male               |
| > Choice Code Wise Composite Report                                           | 5                             | DEN21137708                                                                 | TORASKAR SHARYU PRATAP                       | Female             |
| » INSTITUTE LEVEL ADMISSION •                                                 | 6                             | DEN21178294                                                                 | GAWADE SUMIT PANDURANG                       | Male               |

• To get All the Details of the Candidates click on the Name of the Candidate.

For the Next Step

- Click on the *Candidate Document Report* button.
- Click on the Admitted Candidate count to view list of Candidates.

|                                                          | Directorate<br>3, Mahapali<br>First Year Pos | Of Technical Educa<br>ka Marg, Post Box 1<br>et SSC Diploma Technic | tion, Maharashtra State, Mumbai<br>967,Mumbai - 400 001.<br>Il Courses in Engineering/Technology Admissions 2021-2022 | A- A A+<br>LOGOUT        |  |  |  |  |  |  |
|----------------------------------------------------------|----------------------------------------------|---------------------------------------------------------------------|----------------------------------------------------------------------------------------------------|--------------------------|--|--|--|--|--|--|
| HOME IMPOR                                               | TANTS DATES NE                               | WS NOTIFICATIONS DO                                                 | WINLOADS FAQ CONTACT US                                                                                               |                          |  |  |  |  |  |  |
| Important on                                             | going event                                  | rocess through Insti                                                | ute Login is activated for all Designated FCs. Online Candidate Registration f                                        | or Centralised Admission |  |  |  |  |  |  |
| HELLO 6013 🔻                                             |                                              | ADMITT                                                              | ED CANDIDATES IN GOVERNMENT POLYTECHNIC, PUNE (6013)                                                                  |                          |  |  |  |  |  |  |
| <ul> <li>Institute Home</li> <li>Two-Factor A</li> </ul> | uthentication                                | Reporting<br>> Click on                                             | Reporting Instruction:           > Click on the Admitted Candidate count to view list of Candidates.                  |                          |  |  |  |  |  |  |
| CAP REPORTIN                                             | G <del>-</del>                               |                                                                     |                                                                                                    |                          |  |  |  |  |  |  |
| Admitted Cand                                            | didates List                                 | Sr.No                                                               | Course                                                                                                    | Admitted Candidate       |  |  |  |  |  |  |
| > Cancel Admiss                                          | sion                                         | 1                                                                   | 601319110-Civil Engineering                                                                                           | 99                       |  |  |  |  |  |  |
| > View Cancelle                                          | d Candidates                                 | 2                                                                   | 601319111T-Civil Engineering                                                                                          | 6                        |  |  |  |  |  |  |
| » MERIT LIST A                                           | PPROVAL -                                    | 3                                                                   | 601324510-Computer Engineering                                                                                        | 173                      |  |  |  |  |  |  |
| > Verify Adm                                             | itted Candidates (N                          | EW) 4                                                               | 601324511T-Computer Engineering                                                                                       | 9                        |  |  |  |  |  |  |
| > Candidate's                                            | Document Report                              | (NEW) 5                                                             | 601324610-Information Technology                                                                                      | 49                       |  |  |  |  |  |  |
| » Choice Coo                                             | le Wise Composite                            | Report 6                                                            | 601324611T-Information Technology                                                                                     | 2                        |  |  |  |  |  |  |
| » INSTITUTE LI                                           | EVEL ADMISSION -                             | 7                                                                   | 601329300-Electrical Engineering                                                                                      | 36                       |  |  |  |  |  |  |
| Admit Candida                                            | ate at Institute Level                       | 8                                                                   | 601329301T-Electrical Engineering                                                                                     | 1                        |  |  |  |  |  |  |
| Cancel Admiss                                            | sion                                         | 9                                                                   | 601329310-Electrical Engineering                                                                                      | 43                       |  |  |  |  |  |  |
| View Cancelle                                            | d Candidates                                 | 10                                                                  | 601329311T-Electrical Engineering                                                                                     | 2                        |  |  |  |  |  |  |
| REPORTS -                                                |                                              | 11                                                                  | 601337200-Electronics and Telecommunication Engg                                                                      | 27                       |  |  |  |  |  |  |
| > Reports                                                |                                              | 12                                                                  | 601337201T-Electronics and Telecommunication Engg                                                                     | 2                        |  |  |  |  |  |  |
| » IMPORTANT                                              |                                              | 13                                                                  | 601337210-Electronics and Telecommunication Engg                                                                      | 33                       |  |  |  |  |  |  |
| Change Pass                                              | word                                         | 14                                                                  | 601337211T-Electronics and Telecommunication Engg                                                                     | 2                        |  |  |  |  |  |  |
| Message Box(                                             | 0)                                           | 15                                                                  | 601361210-Mechanical Engineering                                                                                      | 132                      |  |  |  |  |  |  |
| incodego Don                                             |                                              | 16                                                                  | 601361211T-Mechanical Engineering                                                                                     | 7                        |  |  |  |  |  |  |
|                                                          |                                              | 17                                                                  | 601369210-Metallurgical Engineering                                                                                   | 26                       |  |  |  |  |  |  |
|                                                          |                                              | 18                                                                  | 601369211T-Metallurgical Engineering                                                                                  | 2                        |  |  |  |  |  |  |
|                                                          |                                              | 19                                                                  | 601387210-Dress Designing and Garment Manufacturing                                                                   | 20                       |  |  |  |  |  |  |
|                                                          |                                              | 20                                                                  | 601387211T-Dress Designing and Garment Manufacturing                                                                  | 2                        |  |  |  |  |  |  |

Copyright 2021-2022 All rights reserved. Best viewed at 1024 X 768 resolution. Browser support best viewed in Google chrome 84.0, Mozilla Firefox 79.0 & I.E. 11 .(W1)

- When Clicked on Admitted Candidate Count of any Course, Institute can see the Application Id, Candidates Name and Documents Name.
- Institute shall verify the Documents and click on the remark buttons **YES** or **NO** on the basis of Candidates Submitted Documents.

| ······                             |              |                 | gineering/rechnolo       | gy rumosions zoz r zozz                                                                                                    | Mary Car  |
|------------------------------------|--------------|-----------------|--------------------------|----------------------------------------------------------------------------------------------------|-----------|
| ME IMPORTANTS DATES NEWS NOTIFI    | CATIONS DO   | WNLOADS FAQ     | CONTACT US               |                                                                                                    |           |
| portant ongoing event late Regist  | ration for C | entralised Ad   | mission Process          | (CAP) for AY 2021-22 will be started very soon                                                                               |           |
| ELLO 6013 🔻                        | 6013191      | 11 DETAILS      |                          |                                                                                                    |           |
| Institute Home                     | Institute De | atails          |                          | 6013-Government Polytechnic Pune                                                                                             |           |
| Two-Factor Authentication          | institute be |                 |                          |                                                                                                    |           |
|                                    | Choice Co    | de              |                          | 6013191111                                                                                                    |           |
|                                    | Course Na    | me              |                          | Civil Engineering                                                                                                    |           |
| Admitted Candidates List           | 0-11-        | Anniliantian ID | Orandidada Nama          | Deserves                                                                                                    |           |
| Cancel Admission                   | ST NO.       | Application ID  | Candidate Name           | Documents                                                                                                    |           |
| View Cancelled Candidates          |              |                 |                          | Name                                                                                                    | Remark    |
| ERIT LIST APPROVAL 🔻               |              |                 |                          | Latest School Leaving Certificate                                                                                            | Yes I     |
| Verify Admitted Candidates (NEW)   |              |                 |                          | Caste Certificate clearly mentioning the Category of the Candidate and                                                       |           |
| Candidate's Document Report (NEW)  | 1            | DEN21121835     | AUTI ISHWARI KIRA        | AN also the remarks that the caste is recognized as backward class in the<br>State of Maharashtra.                           | 🗌 Yes 🔲 I |
| Chaine Code Wine Composite Broot   |              |                 |                          | Non-Creamy Layer Certificate valid upto 31st March 2022                                                                      | Yes 1     |
| Choice Code Wise Composite Report  |              |                 |                          | Income Certificate of Parents having Annual Income upto 8 Lacs.                                                              | Yes 1     |
| ISTITUTE LEVEL ADMISSION -         |              |                 |                          | Certificate of Passing Intermediate Grade (Drawing) Examination                                                              | 🗌 Yes 🔲 I |
| Admit Candidate at Institute Level |              |                 |                          | Name                                                                                                    | Remark    |
| Cancel Admission                   |              |                 |                          | Latest School Leaving Certificate                                                                                            | Yes 1     |
| View Cancelled Candidates          |              |                 |                          | Certificate of Indian Nationality in the Name of the Candidate.                                                              | Yes I     |
| Ports 🕶                            | 2            | DEN21118998     | KUMBHAR VIPUL V          | UAY<br>also the remarks that the caste is recognized as backward class in the<br>State of Maharashtra.                       | Yes I     |
| Reports                            |              |                 |                          | Non-Creamy Layer Certificate valid upto 31st March 2022                                                                      | 🗌 Yes 🗌 M |
| MPORTANT LINKS -                   |              |                 |                          | Income Certificate of Parents having Annual Income upto 8 Lacs.                                                              | Yes I     |
| Change Password                    |              |                 |                          | Name                                                                                                    | Remark    |
| Messee Roy(0)                      |              |                 |                          | Latest School Leaving Certificate                                                                                            | Yes I     |
| include box(o)                     | 3            | DEN21141977     | DESHMUKH KALYA           | NI Certificate of Indian Nationality in the Name of the Candidate.                                                           | Yes I     |
|                                    |              |                 | VIII III AL              | Certificate of Parents naving Annual Income upto 8 Lacs.                                                                     |           |
|                                    |              |                 |                          | Eligibility Certificate for Economically Weaker Section                                                                      |           |
|                                    |              |                 |                          |                                                                                                    |           |
|                                    |              |                 |                          | Name                                                                                                    | Remark    |
|                                    | 4            | DEN21111383     | RAJPUT NIKHIL BA         | LAJI Certificate of Indian Nationality in the Name of the Candidate.                                                         |           |
|                                    |              |                 |                          | Income Certificate of Parents having Annual Income upto 8 Lacs.                                                              | Yes I     |
|                                    |              |                 |                          | Eligibility Certificate for Economically Weaker Section                                                                      | 🗌 Yes 🔲 I |
|                                    |              |                 |                          | Name                                                                                                    | Remark    |
|                                    |              |                 |                          | Latest School Leaving Certificate                                                                                            | Yes I     |
|                                    | 5            | DEN21138802     | SALUNKE VINAY<br>MANOHAR | Certificate of Indian Nationality in the Name of the Candidate.                                                              | 🗌 Yes 🔲 I |
|                                    |              |                 |                          | Income Certificate of Parents having Annual Income upto 8 Lacs.                                                              | Yes 1     |
|                                    |              |                 |                          | Eligibility Certificate for Economically Weaker Section                                                                      | Yes N     |
|                                    |              |                 |                          | Name                                                                                                    | Remark    |
|                                    |              |                 |                          | Latest School Leaving Certificate                                                                                            | Yes N     |
|                                    | 6            | DEN21138038     | SATHE TEJAS BAL          | J I ne School Leaving Certificate indicating the Nationality of the<br>Candidate as 'Indian' Or The Place Of Birth In India. | Yes N     |
|                                    |              |                 |                          | Income Certificate of Parents having Annual Income upto 8 Lacs.                                                              | Yes N     |
|                                    |              |                 |                          | Eligibility Certificate for Economically Weaker Section                                                                      | Yes N     |

Copyright 2021-2022 All rights reserved. Best viewed at 1024 X 768 resolution. Browser support best viewed in Google chrome 84.0, Mozilla Firefox 79.0 & I.E. 11 .(W1)

• Take the Printout of the Admitted Candidate's List available in 'Choice Code wise Composite Report' by clicking on the **Choice code** or **Course name**.

| 3          | D)               | Choiced                                         | ode v               | wise C              | omposit            | Dir<br>e Report<br>Te | ectorat<br>3, N<br>For 601<br>chnical | ahapa<br>3-Gov<br>Cours | echnica<br>alika Mar<br>ernment<br>ses in En | al Educa<br>g, Post B<br>Polytech<br>gineering | tion, M<br>ox No.1<br>nic, Pur<br>g/Techno<br>(1) | ahara<br>967, M<br>ne(Gov<br>ology | ashtra S<br>Iumbai -<br>vernmen<br>Admissi | tate, Mu<br>400 001<br>t Autonor<br>ons 2021 | mbai.<br>nous)I<br>·2022 | For Fir                      | st Year P                                                        | Post SSC                                                              | Diploma   | t    |
|------------|------------------|-------------------------------------------------|---------------------|---------------------|--------------------|-----------------------|---------------------------------------|-------------------------|----------------------------------------------|------------------------------------------------|---------------------------------------------------|------------------------------------|--------------------------------------------|----------------------------------------------|--------------------------|------------------------------|------------------------------------------------------------------|-----------------------------------------------------------------------|-----------|------|
|            |                  |                                                 |                     | CA                  | P (Excludin        | ng Minority)          | Quota                                 | Aga                     | ainst CAP (E                                 | Excluding Mi                                   | inority)                                          |                                    | CAP (Min                                   | nority) Quota                                | 1                        | Against CAP (Minority) Quota |                                                                  |                                                                       |           |      |
| Sr.<br>No. | Choicecode       | Course Name                                     | SI<br>2021-<br>2022 | Intake              | Admitted           | Cancelled             | Vacancy                               | Intake                  | Admitted                                     | Cancelled                                      | Vacancy                                           | Intake                             | Admitted                                   | Cancelled                                    | Vacancy                  | Intake                       | Admitted<br>In<br>Minority<br>by<br>Institutes<br>(After<br>CAP) | Admitted<br>Against<br>Minority<br>by<br>Institutes<br>(After<br>CAP) | Cancelled | Vaca |
| 1          | <u>601319110</u> | Civil Engineering                               | 120                 | 120                 | 87                 | 0                     | 33                                    | 33                      | 0                                            | 0                                              | 33                                                | 0                                  | 0                                          | 0                                            | 0                        | 0                            | 0                                                                | 0                                                                     | 0         | 0    |
| 2          | 601319111        | Civil Engineering                               | 6                   | 6                   | 6                  | 0                     | 0                                     | 0                       | 0                                            | 0                                              | 0                                                 | 0                                  | 0                                          | 0                                            | 0                        | 0                            | 0                                                                | 0                                                                     | 0         | 0    |
| 3          | <u>601324510</u> | Computer<br>Engineering                         | 180                 | 180                 | 155                | 0                     | 25                                    | 25                      | 0                                            | 0                                              | 25                                                | 0                                  | 0                                          | 0                                            | 0                        | 0                            | 0                                                                | 0                                                                     | 0         | C    |
| 4          | <u>601324511</u> | Computer<br>Engineering                         | 9                   | 9                   | 9                  | 0                     | 0                                     | 0                       | 0                                            | 0                                              | 0                                                 | 0                                  | 0                                          | 0                                            | 0                        | 0                            | 0                                                                | 0                                                                     | 0         | C    |
| 5          | 601324610        | Information<br>Technology                       | 60                  | 60                  | 44                 | 0                     | 16                                    | 16                      | 0                                            | 0                                              | 16                                                | 0                                  | 0                                          | 0                                            | 0                        | 0                            | 0                                                                | 0                                                                     | 0         | C    |
| 7          | 601324611        | Technology                                      | 3                   | 3                   | 2                  | 0                     | 25                                    | 25                      | 0                                            | 0                                              | 25                                                | 0                                  | 0                                          | 0                                            | 0                        | 0                            | 0                                                                | 0                                                                     | 0         |      |
| 8          | 601329301        | Engineering                                     | 3                   | 3                   | 1                  | 0                     | 20                                    | 20                      | 0                                            | 0                                              | 23                                                | 0                                  | 0                                          | 0                                            | 0                        | 0                            | 0                                                                | 0                                                                     | 0         | 0    |
| 9          | 601329310        | Engineering                                     | 60                  | 60                  | 39                 | 0                     | 21                                    | 21                      | 0                                            | 0                                              | 21                                                | 0                                  | 0                                          | 0                                            | 0                        | 0                            | 0                                                                | 0                                                                     | 0         | C    |
| 10         | 601329311        | Engineering                                     | 3                   | 3                   | 2                  | 0                     | 1                                     | 1                       | 0                                            | 0                                              | 1                                                 | 0                                  | 0                                          | 0                                            | 0                        | 0                            | 0                                                                | 0                                                                     | 0         | c    |
| 44         | 604227200        | Engineering                                     | 60                  | 60                  | -                  | 0                     | 25                                    | 95                      | 0                                            | 0                                              | 25                                                | 0                                  | 0                                          | 0                                            | 0                        | 0                            | -                                                                | 0                                                                     | 0         |      |
|            | 001337200        | Telecommunication<br>Engg                       | 00                  | 00                  | 25                 | U                     | 35                                    | 55                      | U                                            | Ū                                              | 35                                                | U                                  | U                                          | U                                            | U                        | U                            | U                                                                | 0                                                                     | U         |      |
| 12         | <u>601337201</u> | Electronics and<br>Telecommunication<br>Engg    | 3                   | 3                   | 2                  | 0                     | 1                                     | 1                       | 0                                            | 0                                              | 1                                                 | 0                                  | 0                                          | 0                                            | 0                        | 0                            | 0                                                                | 0                                                                     | 0         | C    |
| 13         | <u>601337210</u> | Electronics and<br>Telecommunication<br>Engg    | 60                  | 60                  | 30                 | 0                     | 30                                    | 30                      | 0                                            | 0                                              | 30                                                | 0                                  | 0                                          | 0                                            | 0                        | 0                            | 0                                                                | 0                                                                     | 0         | C    |
| 14         | 601337211        | Electronics and<br>Telecommunication<br>Engg    | 3                   | 3                   | 2                  | 0                     | 1                                     | 1                       | 0                                            | 0                                              | 1                                                 | 0                                  | 0                                          | 0                                            | 0                        | 0                            | 0                                                                | 0                                                                     | 0         | C    |
| 15         | 601361210        | Mechanical<br>Engineering                       | 180                 | 180                 | 119                | 0                     | 61                                    | 61                      | 0                                            | 0                                              | 61                                                | 0                                  | 0                                          | 0                                            | 0                        | 0                            | 0                                                                | 0                                                                     | 0         | C    |
| 16         | <u>601361211</u> | Mechanical<br>Engineering                       | 9                   | 9                   | 7                  | 0                     | 2                                     | 2                       | 0                                            | 0                                              | 2                                                 | 0                                  | 0                                          | 0                                            | 0                        | 0                            | 0                                                                | 0                                                                     | 0         | C    |
| 17         | <u>601369210</u> | Metallurgical<br>Engineering                    | 60                  | 60                  | 24                 | 1                     | 36                                    | 36                      | 0                                            | 0                                              | 36                                                | 0                                  | 0                                          | 0                                            | 0                        | 0                            | 0                                                                | 0                                                                     | 0         | C    |
| 18         | <u>601369211</u> | Metallurgical<br>Engineering                    | 3                   | 3                   | 2                  | 0                     | 1                                     | 1                       | 0                                            | 0                                              | 1                                                 | 0                                  | 0                                          | 0                                            | 0                        | 0                            | 0                                                                | 0                                                                     | 0         | C    |
| 19         | <u>601387210</u> | Dress Designing<br>and Garment<br>Manufacturing | 30                  | 30                  | 19                 | 0                     | 11                                    | 11                      | 0                                            | 0                                              | 11                                                | 0                                  | 0                                          | 0                                            | 0                        | 0                            | 0                                                                | 0                                                                     | 0         | C    |
| 20         | <u>601387211</u> | Dress Designing<br>and Garment<br>Manufacturing | 2                   | 2                   | 2                  | 0                     | 0                                     | 0                       | 0                                            | 0                                              | 0                                                 | 0                                  | 0                                          | 0                                            | 0                        | 0                            | 0                                                                | 0                                                                     | 0         | C    |
|            |                  | Total                                           | 914                 | 914                 | 612                | 1                     | 302                                   | 302                     | 0                                            | 0                                              | 302                                               | 0                                  | 0                                          | 0                                            | 0                        | 0                            | 0                                                                | 0                                                                     | 0         | 0    |
|            |                  |                                                 | 09                  | Printed<br>/12/2021 | d On :<br>14:40:56 |                       |                                       |                         |                                              |                                                |                                                   |                                    |                                            | Pr                                           | inted By :<br>6013       |                              |                                                                  |                                                                       |           |      |

| CAP Se | ats : 120    | Directorate of Technical Education, Maharashtra State, Mumbai.<br>3, Mahapalika Marg, Post Box No.1967, Mumbai - 400 001<br>Institution Name [Code] : Government Polytechnic, Pune[6013]<br>Course Name [Choice Code] : Civil Engineering[601310110]<br>List of admitted candidates to First Year Post SSC Diploma Technical Courses in Engineering/Technology Admissions 2021-2022<br>: 120<br>List of Candidates Admitted under CAP (Excluding Minority) Seats |                |             |                                   |        |                     |                         |                 |               |           |                  |                   |                          |  |
|--------|--------------|----------------------------------------------------------------------------------------------------|----------------|-------------|-----------------------------------|--------|---------------------|-------------------------|-----------------|---------------|-----------|------------------|-------------------|--------------------------|--|
| Sr.No. | CAP<br>Round | Merit No                                                                                                    | Merit<br>Marks | Application | Candidate Name                    | Gender | Candidature<br>Type | Category                | PH/<br>DEF Type | Home District | Seat Type | Fees Paid<br>(₹) | Admission<br>Date | Uploaded Date            |  |
| 1      | I            | 391                                                                                                    | 97.40 %        | DEN21135352 | KUKADE PRATIK NARAYAN             | М      | Type A              | OBC-Kunabi              | -               | Buldhana      | NGOPENO   | 3414/-           | 21/09/2021 *      | 21/09/2021 11:46:47<br># |  |
| 2      | I            | 633                                                                                                    | 96.80 %        | DEN21131168 | SURWASE ARYAN ANKUSH              | м      | Type A              | OBC-Teli                | -               | Osmanabad     | NGOPENO   | 3414/-           | 21/09/2021 *      | 21/09/2021 14:47:29<br># |  |
| 3      | L            | 1178                                                                                                    | 95.60 %        | DEN21153401 | JAYBHAY SWAMI PANDURANG           | м      | Type A              | OPEN                    | -               | Ahmadnagar    | NGOPENO   | 3414/-           | 22/09/2021 *      | 22/09/2021 13:14:57<br># |  |
| 4      | I.           | 1144                                                                                                    | 95.60 %        | DEN21165576 | BHAVTHANKAR ANURAG<br>DNYANESHWAR | м      | Type A              | OPEN                    | -               | Beed          | NGOPENO   | 6414/-           | 21/09/2021 *      | 21/09/2021 11:06:10<br># |  |
| 5      | L            | 1678                                                                                                    | 94.80 %        | DEN21101005 | ADITYA NITIN PATIL                | M      | Type A              | OPEN                    |                 | Pune          | NGOPENH   | 9414/-           | 19/09/2021 *      | 19/09/2021 10:56:15<br># |  |
| 6      | I            | 1610                                                                                                    | 94.80 %        | DEN21137708 | TORASKAR SHARYU PRATAP            | F      | Type A              | OPEN                    | -               | Pune          | NLOPENH   | 9414/-           | 22/09/2021 *      | 22/09/2021 13:50:07<br># |  |
| 7      | I            | 1622                                                                                                    | 94.80 %        | DEN21178294 | GAWADE SUMIT PANDURANG            | м      | Type A              | OPEN                    | ×               | Pune          | NGOPENH   | 6414/-           | 20/09/2021 *      | 20/09/2021 13:06:26<br># |  |
| 8      | T            | 2016                                                                                                    | 94.40 %        | DEN21110053 | KARPE PRATIK SHRIKANT             | м      | Type A              | OPEN                    | -               | Osmanabad     | NGOPENO   | 6414/-           | 22/09/2021 *      | 22/09/2021 14:21:43<br># |  |
| 9      | I            | 2230                                                                                                    | 94.20 %        | DEN21155904 | RANJAN RAJ RAVINDRA               | М      | Type A              | OPEN                    | -               | Beed          | NGOPENO   | 6414/-           | 21/09/2021 *      | 21/09/2021 15:31:31<br># |  |
| 10     | I            | 2075                                                                                                    | 94.20 %        | DEN21192965 | BORADE MAYUR LAXMAN               | м      | Type A              | SC-Dhor                 | -               | Ahmadnagar    | NGOPENO   | 1864/-           | 22/09/2021 *      | 22/09/2021 14:04:06<br># |  |
| 11     | I            | 2477                                                                                                    | 93.80 %        | DEN21200436 | GOPALGHARE GHANSHAM<br>NANASAHEB  | м      | Type A              | NT 3 (NT-D)-<br>Vanjari | -               | Ahmadnagar    | NGOPENO   | 3414/-           | 20/09/2021 *      | 20/09/2021 16:01:45<br># |  |
| 12     | I            | 2630                                                                                                    | 93.60 %        | DEN21205725 | ATKARE KRISHNA GOVIND             | м      | Type A              | OBC-Navi or             |                 | Thane         | NGOBCO    | 3414/-           | 21/09/2021 *      | 21/09/2021 12:49:52      |  |

#### • List of Admitted Candidates will be displayed

Printed on: 09/12/2021 14:42:02

Seal of the Institute

Signature of The Director/Principal

Page 1/9

- Take the print of 'Candidate's Document Report' and arrange the document as per the Sr. Number of the candidate
- Submit the List and Document to the respective Regional Office for Scrutiny.
- Institute shall get the status of Approval.

## Regional Officers: -

- RO shall verify the Lists scrutinized by SO and Recommend to Competent Authority.
- RO shall get various reports for monitoring the status.
- Login in the RO login with RO Username
- Enter the password
- Enter the Captcha
- Click on the Authentication type
- Click on the login Button

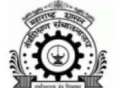

Directorate Of Technical Education, Maharashtra State, Mumbai 3, Mahapalika Marg, Post Box 1967, Mumbai - 400 001. First Year Post SSC Diploma Technical Courses in Engineering/Technology Admissions 2021-2022

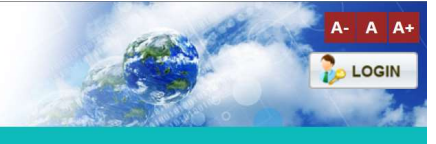

| HOME IMPORTANTS DATES NEWS NOTI         | IOATIONS BOWILCADS TAG CONTACT CS                                                           |                                                        |                                                                     |
|-----------------------------------------|---------------------------------------------------------------------------------------------|--------------------------------------------------------|---------------------------------------------------------------------|
| Important ongoing event                 |                                                                                             | The FC Creation Process th                             | rough Institute Login is activated for                              |
| LOGIN LINKS 🔻                           | LOGIN PAGE FOR RO                                                                           |                                                        |                                                                     |
| > New Candidate Registration            | Important Instructions for Login :                                                          |                                                        |                                                                     |
| > Registered Candidate Login            | > Log Out your session properly after completing activity                                   | ity.                                                   |                                                                     |
| > FC / SUBFC Login                      |                                                                                             | -                                                      |                                                                     |
| MODERATOR LOGIN                         | DO                                                                                          | RO LOGIN                                               | DON'T                                                               |
| > Institute Login                       | <ul> <li>Change your password regularly.</li> <li>Dick a password you will remem</li> </ul> | Username*                                              | X Share your password with anyone.                                  |
| > Regional Office / SO Login            | ber so you DON'T have to write it                                                           | го                                                     | X Include all or part of your user-<br>name, first name, last name. |
| > Admin Login                           | Make it more than 10 characters<br>and include capitals, numbers                            | Password:*                                             | X Store them locally or on the Internet.                            |
| IMPORTANT LINKS -                       | and symbols.<br>✓ Use a completely unique pass-                                             | 94                                                     | X Use letter or number patterns:                                    |
| Important Dates                         | word.<br>Avoid checking 'Keep me logged                                                     | Enter Captcha 10 + 12=                                 | Vise the same passwords                                             |
| > Application Fee                       | <ul> <li>in' or 'Kemember me' options on<br/>websites.</li> </ul>                           | Authentication Type:*                                  | eraymae                                                             |
| Hon.Director's(DTE) Message             |                                                                                             | C Two-Factor O OTP                                     |                                                                     |
| Diploma Counselling Session 2019        |                                                                                             | Login                                                  |                                                                     |
| > List of Facilitation Center's(FC)     |                                                                                             | Forgot Password ?<br>Reset two-factor Authentication   |                                                                     |
| > DEMO VIDEO-OPTION FORM                | E Civil Engineering Group                                                                   | Computer Enginee                                       | ering Group                                                         |
| > DEMO VIDEO - CANDIDATE REGISTRATION   |                                                                                             | 🖋 Electronic Enginee                                   | ering Group                                                         |
| > DEMO VIDEO - SCRUTINY MODE SELECTION  | Mechanical Engineering Group                                                                | Uther Engineering                                      | Group                                                               |
| > DEMO VIDEO - @FC VERIFICATION         |                                                                                             |                                                        |                                                                     |
| > DEMO VIDEO - PHYSICAL FC VERIFICATION | महाराष्ट्र राज्यातील १० वी / १२ वी उत्तीर्ण झालेल्य                                         | । विध्यार्थ्यांना पदविका तंत्रशिक्षणाबद्दल थोडक्यात मा | हिती देणाऱ्या DOCUMENTARY FILMS                                     |

• After logging in Dashboard, Choice Code Wise Status and Candidate Wise Status will be displayed.

#### • Choice Code Wise Status :-

Choice Code Wise Status will display Confirmed by Institute, assigned to SO, Confirmed by

#### SO, Not Confirmed by SO.

Candidate Wise Status :-

Candidate Wise Status will display Admitted candidates, Assigned candidates, Not Assigned

Candidates, Pending Candidates, Recommended Candidates and Not Recommend Candidates.

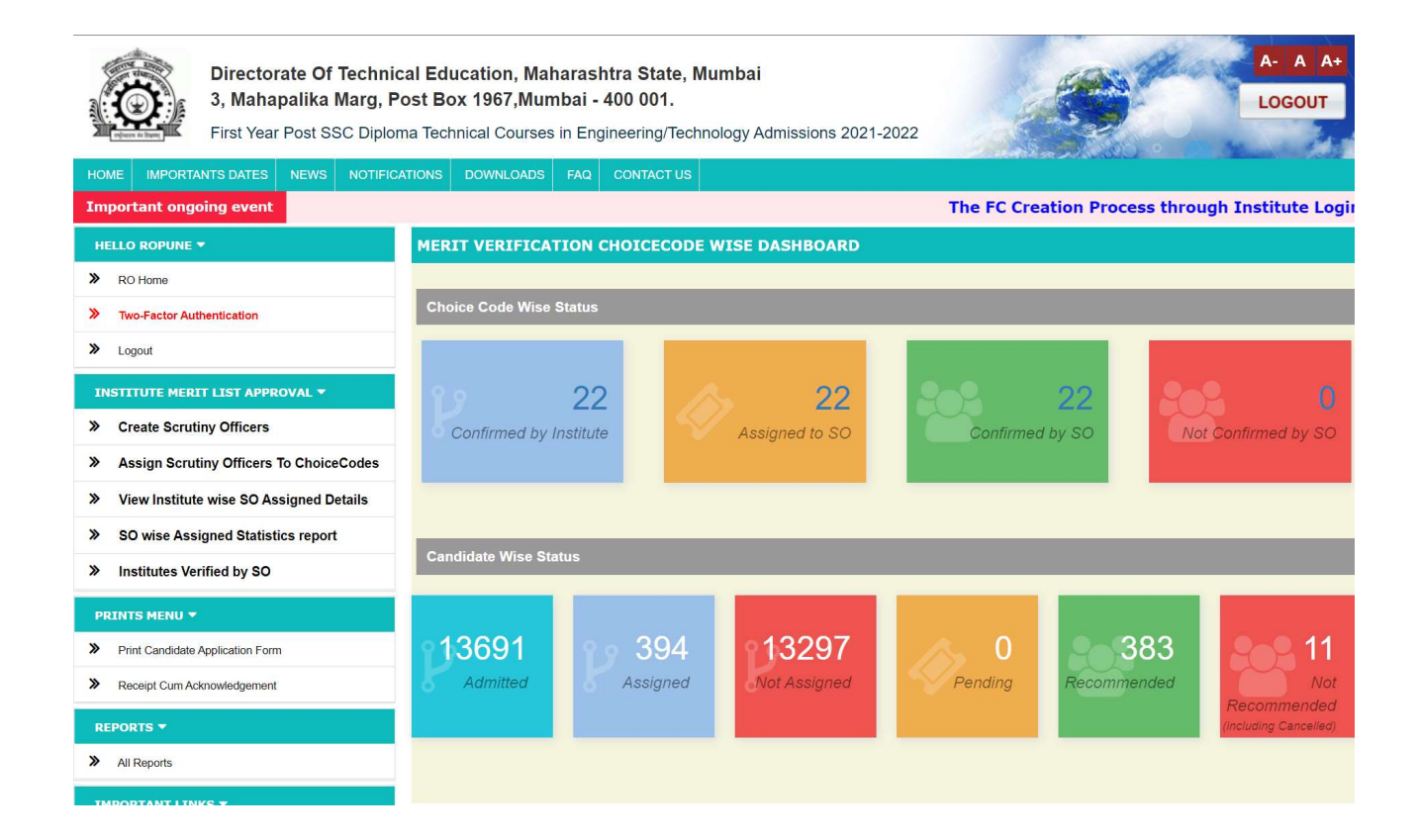

- RO shall create User Accounts for Scrutiny Office (SO) and assign the Choice Codes to them.
- To create Scrutiny Officer Click on *Create Scrutiny Officers*.
- Enter Scrutiny Officer Name
- Enter Scrutiny Officer Mobile no
- Enter Scrutiny Officer Email Id
- Select Scrutiny Officer College
- Enter Scrutiny Officer designation
- Enter Scrutiny Officer department
- Enter RO password
- Click on the *Submit* button

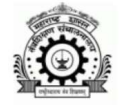

Directorate Of Technical Education, Maharashtra State, Mumbai 3, Mahapalika Marg, Post Box 1967, Mumbai - 400 001. First Year Post SSC Diploma Technical Courses in Engineering/Technology Admissions 2021-2022

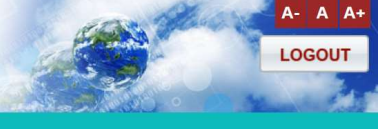

| HOME INFORTANTS DATES NEWS NOTFICA        | ATIONS DOWNLOADS FAQ CONTACT US                                                  |                       |  |  |  |  |  |  |  |  |
|-------------------------------------------|----------------------------------------------------------------------------------|-----------------------|--|--|--|--|--|--|--|--|
| Important ongoing event                   |                                                                                  | The FC Crea           |  |  |  |  |  |  |  |  |
| HELLO ROPUNE -                            | CREATE SO'S (SCRUTINY OFFICER)                                                   |                       |  |  |  |  |  |  |  |  |
| » RO Home                                 | Note :                                                                           |                       |  |  |  |  |  |  |  |  |
| > Two-Factor Authentication               | > The fields marked with (*) are mandatory.                                      |                       |  |  |  |  |  |  |  |  |
| > Logout                                  | RO can create SO (Scrutiny Officer) for Merit list Varification for their region |                       |  |  |  |  |  |  |  |  |
| INSTITUTE MERIT LIST APPROVAL -           | Create New Scrutiny Officer                                                      |                       |  |  |  |  |  |  |  |  |
| Create Scrutiny Officers                  | Scrutiny Officer Username                                                        | SO_2609               |  |  |  |  |  |  |  |  |
| Assign Scrutiny Officers To ChoiceCodes   | Enter Scrutiny Officer Name *:                                                   |                       |  |  |  |  |  |  |  |  |
| > View Institute wise SO Assigned Details | Enter Parutiny Officer Mobile on N                                               |                       |  |  |  |  |  |  |  |  |
| SO wise Assigned Statistics report        |                                                                                  |                       |  |  |  |  |  |  |  |  |
| Institutes Verified by SO                 | Enter Scrutiny Officer Email Id *:                                               |                       |  |  |  |  |  |  |  |  |
| PRINTS MENU 🔻                             | Select Scrutiny Officer College *:                                               | Select institute Name |  |  |  |  |  |  |  |  |
| Print Candidate Application Form          | Scrutiny Officer designation *:                                                  |                       |  |  |  |  |  |  |  |  |
| Receipt Cum Acknowledgement               | Scrutiny Officer department*-                                                    |                       |  |  |  |  |  |  |  |  |
| REPORTS -                                 |                                                                                  |                       |  |  |  |  |  |  |  |  |
| > All Reports                             | Enter ropune password *:                                                         |                       |  |  |  |  |  |  |  |  |
| IMPORTANT LINKS 🔻                         | Sut                                                                              | pmit                  |  |  |  |  |  |  |  |  |

Change Password

#### Click on Assign Scrutiny Officer to Choice Codes

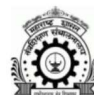

» RO Home

>> Logout

>>

Directorate Of Technical Education, Maharashtra State, Mumbai 3, Mahapalika Marg, Post Box 1967, Mumbai - 400 001.

IMPORTANTS DATES NEWS NOTIFICATIONS DOWNLOADS FAQ CONTACT US

First Year Post SSC Diploma Technical Courses in Engineering/Technology Admissions 2021-2022

Sr No 👙 Institute Code and Name

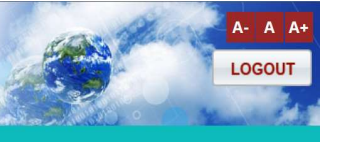

Search:

Admitted

The FC Creation Process thr

Locked On

| HE | LOI | ROP | UNE ' | <b>-</b> |  |
|----|-----|-----|-------|----------|--|

Note :

Two-Factor Authentication

> Institute name will display only when the institute confirm all the admitted candidate from institute login

> RO can assign single or multiple Choice Code to Scutiny Officer for merit list verification.

> RO can check all the Choice Code list and there Varification status and assigned Scutiny Officer in institute varification status section.

- Create Scrutiny Officers >>
- >> Assign Scrutiny Officers To ChoiceCodes
- >> View Institute wise SO Assigned Details
- >> SO wise Assigned Statistics report
- Institutes Verified by SO
- >>
- Print Candidate Application Form
- > Receipt Cum Acknowledgement

#### > All Reports

- Change Password
- >> Change Security Question
- Message Box(0)

|    |                                   |                                                        | Ganalaate |                           |
|----|-----------------------------------|--------------------------------------------------------|-----------|---------------------------|
| 1  | 6013-Government Polytechnic, Pune | 601319110 (Civil Engineering)                          | 99        | 09-12-2021<br>02:03:14 PM |
| 2  | 6013-Government Polytechnic, Pune | 601319111T (Civil Engineering)                         | 6         | 09-12-2021<br>02:03:14 PM |
| 3  | 6013-Government Polytechnic, Pune | 601324510 (Computer Engineering)                       | 173       | 09-12-2021<br>02:03:14 PM |
| 4  | 6013-Government Polytechnic, Pune | 601324511T (Computer Engineering)                      | 9         | 09-12-2021<br>02:03:14 PM |
| 5  | 6013-Government Polytechnic, Pune | 601324610 (Information Technology)                     | 49        | 09-12-2021<br>02:03:14 PM |
| 6  | 6013-Government Polytechnic, Pune | 601324611T (Information Technology)                    | 2         | 09-12-2021<br>02:03:14 PM |
| 7  | 6013-Government Polytechnic, Pune | 601329300 (Electrical Engineering)                     | 36        | 09-12-2021<br>02:03:14 PM |
| 8  | 6013-Government Polytechnic, Pune | 601329301T (Electrical Engineering)                    | 1         | 09-12-2021<br>02:03:14 PM |
| 9  | 6013-Government Polytechnic, Pune | 601329310 (Electrical Engineering)                     | 43        | 09-12-2021<br>02:03:14 PM |
| 10 | 6013-Government Polytechnic, Pune | 601329311T (Electrical Engineering)                    | 2         | 09-12-2021<br>02:03:14 PM |
| 11 | 6013-Government Polytechnic, Pune | 601337200 (Electronics and Telecommunication Engg)     | 27        | 09-12-2021<br>02:03:14 PM |
| 12 | 6013-Government Polytechnic, Pune | 601337201T (Electronics and Telecommunication Engg)    | 2         | 09-12-2021<br>02:03:14 PM |
| 13 | 6013-Government Polytechnic, Pune | 601337210 (Electronics and Telecommunication Engg)     | 33        | 09-12-2021<br>02:03:14 PM |
| 14 | 6013-Government Polytechnic, Pune | 601337211T (Electronics and Telecommunication Engg)    | 2         | 09-12-2021<br>02:03:14 PM |
| 15 | 6013-Government Polytechnic, Pune | 601361210 (Mechanical Engineering)                     | 132       | 09-12-2021<br>02:03:14 PM |
| 16 | 6013-Government Polytechnic, Pune | 601361211T (Mechanical Engineering)                    | 7         | 09-12-2021<br>02:03:14 PM |
| 17 | 6013-Government Polytechnic, Pune | 601369210 (Metallurgical Engineering)                  | 26        | 09-12-2021<br>02:03:14 PM |
| 18 | 6013-Government Polytechnic, Pune | 601369211T (Metallurgical Engineering)                 | 2         | 09-12-2021<br>02:03:14 PM |
| 19 | 6013-Government Polytechnic, Pune | 601387210 (Dress Designing and Garment Manufacturing)  | 20        | 09-12-2021<br>02:03:14 PM |
| 20 | 6013-Government Polytechnic, Pune | 601387211T (Dress Designing and Garment Manufacturing) | 2         | 09-12-2021<br>02:03:14 PM |
|    |                                   |                                                        |           |                           |

Choice Code and Course Name

Select Scrutiny Officer : Select Scrutiny Officer

Copyright 2021-2022 All rights reserved. Best viewed at 1024 X 768 resolution. Browser support best viewed in Google chrome 84.0, Mozilla Firefox 79.0 & I.E. 11 .(W1)

• Select at least One Institute and Click on *Select Scrutiny Officer* to Select the Scrutiny Officer.

|                                |                         |            |                            | Te                     | elecommunica                   | ation Engg)               |                   |                            | 02:03:14 PM               |
|--------------------------------|-------------------------|------------|----------------------------|------------------------|--------------------------------|---------------------------|-------------------|----------------------------|---------------------------|
|                                | SO_2609 - Dami          | ni ( 84216 | 624194 )                   |                        |                                | ×                         |                   | 2                          | 09-12-2021<br>02:03:14 PM |
|                                | Institute Details       |            |                            |                        |                                |                           |                   | 33                         | 09-12-2021<br>02:03:14 PM |
|                                | Desig                   | Name :     | 6013 - Government Polytec  |                        | 2                              | 09-12-2021<br>02:03:14 PM |                   |                            |                           |
|                                | Design                  | tment :    | qwerty                     | ing)                   | 132                            | 09-12-2021<br>02:03:14 PM |                   |                            |                           |
|                                | Scrutiny Officer Status |            |                            |                        |                                |                           |                   |                            | 09-12-2021<br>02:03:14 PM |
|                                | Total Assigned          | Penc       | ding Recommended           | Not Recommend          | ded To b                       | e Assigned                | ering)            | 26                         | 09-12-2021<br>02:03:14 PM |
|                                | 0                       |            | 0                          | 0                      |                                | 673                       | ering)            | 2                          | 09-12-2021<br>02:03:14 PM |
|                                |                         |            |                            |                        | 🗸 Assign                       | Close                     | Garment           | 20                         | 09-12-2021<br>02:03:14 PM |
|                                | 20                      | 60         | 13-Government Polytechnic, | , Pune M               | 013872111 (D<br>Ianufacturing) | ress Designing            | and Garment       | 2                          | 09-12-2021<br>02:03:14 PM |
|                                |                         |            | Select Scrutiny C          | Officer : SO_260       | 09-Damini :                    | [6013 - Gover             | nment Polytec     | :h ∽                       |                           |
|                                |                         |            |                            |                        |                                |                           |                   |                            |                           |
| Copyright 2021-2022 All rights | reserved. Best viewed   | at 1024 X  | 768 resolution. Browser su | pport best viewed in ( | Google chro                    | ome 84.0, Mozi            | illa Firefox 79.0 | <b>&amp; I.E. 11</b> .(W1) |                           |
|                                |                         |            |                            |                        |                                |                           |                   |                            |                           |

• Click on the *Assign* Button.

#### Scrutiny Officers:-

- Verify the List of the Candidates and Update the Status of Approval as 'Recommended' and 'Not Recommended'
- In case of Not Recommended, the List of the Discrepancies shall be marked and a Remark shall be updated.,
- SO shall get various reports regarding pending, Recommended, Not Recommended
- Login with SO login Credentials which was created in the RO login

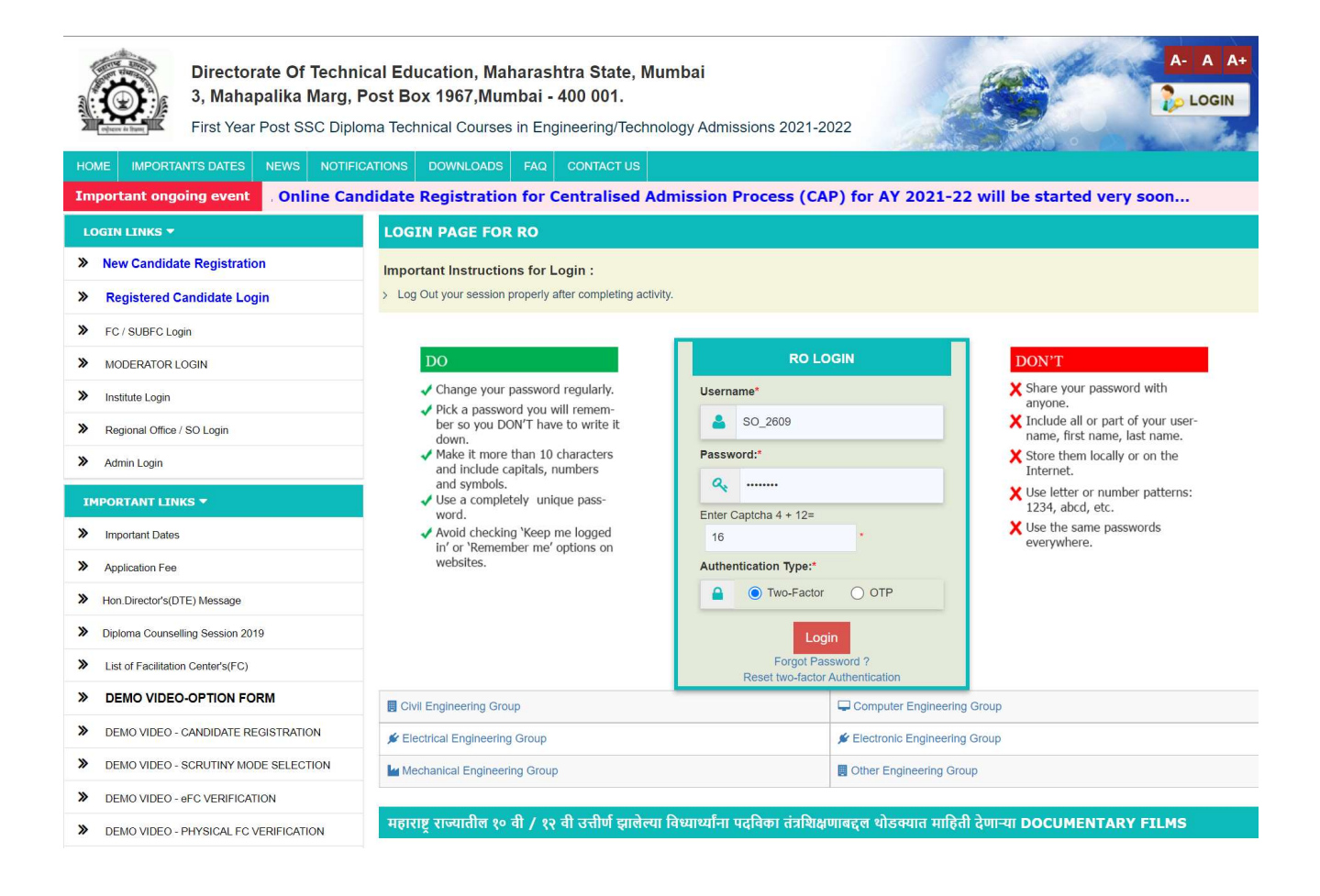

- Dashboard is displayed after logging in
- Scrutinizing officer can scrutinize only those Choice Codes which are allotted to them by regional offices.

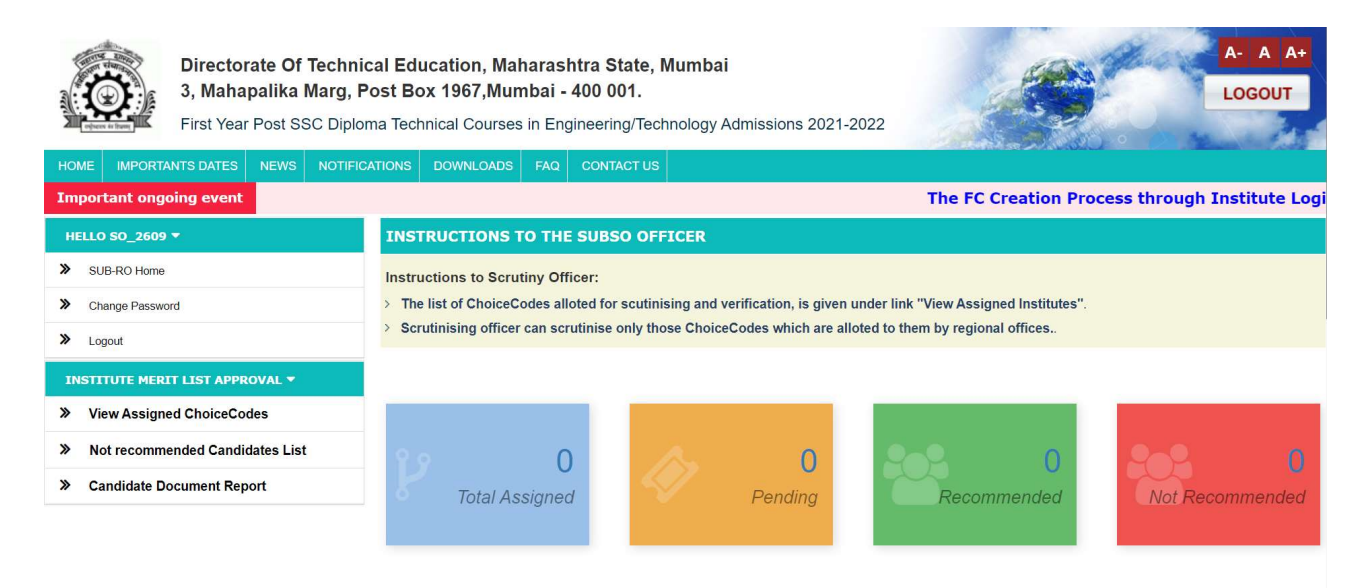

• Click on View Assigned Choice Codes to view list of Choice codes, Admitted Candidates, pending, recommended, not recommended, and Ro status.

| Directorate Of Technic<br>3, Mahapalika Marg, P<br>First Year Post SSC Diplor | cal Educat<br>ost Box 1<br>ma Technica | tion, Maharashtra Stat<br>967,Mumbai - 400 001.<br>Il Courses in Engineering/Τ<br>WNLOADS FAΩ CONTACT | <b>e, Mumbai</b><br>Technology Adm<br>us | iissions 2021-      | 2022          |                    | A- A A+<br>Logout                     |
|-------------------------------------------------------------------------------|----------------------------------------|----------------------------------------------------------------------------------------------------|------------------------------------------|---------------------|---------------|--------------------|---------------------------------------|
| Important ongoing event                                                       |                                        |                                                                                                    |                                          |                     |               |                    | The FC C                              |
| HELLO SO_2609 🔻                                                               | ASSIGN                                 | ED CHOICE CODES TO S                                                                                  | 0_2609 BY RO                             | ĵ.                  |               |                    |                                       |
| SUB-RO Home                                                                   | Instructio                             | n:                                                                                                    |                                          |                     |               |                    |                                       |
| Change Password                                                               | > Click on t                           | he Admitted Candidate count to vier                                                                   | w list of Candidates a                   | ind Confirm in that | course.       |                    |                                       |
| >> Logout                                                                     |                                        |                                                                                                    |                                          |                     |               |                    |                                       |
| INSTITUTE MERIT LIST APPROVAL -                                               |                                        |                                                                                                    |                                          |                     |               | S                  | earch:                                |
| > View Assigned ChoiceCodes                                                   | Sr.No 🔺                                | Choice Code – Course                                                                                  | Admitted<br>Candidate                    | Pending 🝦           | Recommended 👙 | Not<br>Recommended | SO Status                             |
| > Not recommended Candidates List                                             | 1                                      | 601319110-Civil Engineering                                                                           | 99                                       | 0                   | 99            | 0                  | ✓ Confirmed On 09-12-2021 04:32:34 PM |
| Candidate Document Report                                                     | 2                                      | 601319111T-Civil<br>Engineering                                                                       | 6                                        | 0                   | 6             | 0                  | ✓ Confirmed On 09-12-2021 04:32:17 PM |
|                                                                               | 3                                      | 601324510-Computer<br>Engineering                                                                     | 173                                      | 0                   | 173           | 0                  | ✓ Confirmed On 09-12-2021 04:33:36 PM |
|                                                                               | 4                                      | 601324511T-Computer<br>Engineering                                                                    | 9                                        | 9                   | 0             | 0                  | O Pending                             |
|                                                                               | 5                                      | 601324610-Information<br>Technology                                                                   | 49                                       | 49                  | 0             | 0                  | O Pending                             |
|                                                                               | 6                                      | 601324611T-Information<br>Technology                                                                  | 2                                        | 2                   | 0             | 0                  | O Pending                             |

• Click on the Admitted Candidate count to view list of Candidates and Confirm in that course.

SO (Scrutiny Officer) can update the candidate status as 'Recommended' or 'Not Recommended' for Admission

• If SO (Scrutiny Officer) found any discrepancy in document, then SO should select 'Not Recommended' option and select the discrepancy and enter nature of discrepancy.

|                                 | oloma lechn | ical Courses in      | Engineering/               | lechnolog     | jy Admissi    | ons 2021-      | -2022         |                                                              | 10 · · · ·                      | 100                 |
|---------------------------------|-------------|----------------------|----------------------------|---------------|---------------|----------------|---------------|--------------------------------------------------------------|---------------------------------|---------------------|
| ME IMPORTANTS DATES NEWS NOT    | FICATIONS   |                      |                            | US            |               |                |               |                                                              |                                 |                     |
| oortant ongoing event           | _           |                      |                            |               |               | The F          | C Creation    | Process throug                                               | h Institute Login is            | activated           |
| LLO SO_2609 <del>▼</del>        | MERIT       | I VERIFICATI         | ON FOR GOV                 | ERNMEN        | T POLYTE      | ECHNIC, I      | PUNE - 6013   | 24611- (INFORM                                               | MATION TECHNOLOG                | Y)                  |
| SUB-RO Home                     | Note :      |                      |                            |               |               |                |               |                                                              |                                 |                     |
| Change Password                 | > SO (S     | crutiny Officer) can | update the candida         | ate status as | 'Recommer     | ided' or 'Not  | Recommende    | d' for Admission                                             |                                 |                     |
| Logout                          | discre      | pancy.               | und any discrepand         | y in docume   | nt then SO sr | nould select ' | Not Recommen  | ded option and select tr                                     | ne discrepancy and enter nature | e or                |
| STITUTE MERIT LIST APPROVAL -   | > Candi     | dates having Admis   | sion status as 'Ca         | ncelled' will | be considere  | d as 'Not Re   | commended' fo | r Admission                                                  |                                 |                     |
| View Assigned ChoiceCodes       |             |                      |                            |               |               |                |               |                                                              | Search:                         |                     |
| Not recommended Candidates List |             |                      |                            |               |               |                |               |                                                              |                                 | Nature of           |
| Candidate Document Report       | No 🕈        |                      | Name 🔶                     | No No         | Marks         | Type           | Status        | Action 👙                                                     | Discrepancy in<br>Documents     | in short, if<br>any |
|                                 |             | DEN21139285          | KALE<br>ANUJA<br>MACHINDRA | 173           | 98.40%        | TFWS           | ✓ Admitted    | <ul> <li>Recommended</li> <li>Not<br/>Recommended</li> </ul> | Select Discrepan                |                     |
|                                 | 1           |                      |                            |               |               |                |               |                                                              |                                 |                     |

Copyright 2021-2022 All rights reserved. Best viewed at 1024 X 768 resolution. Browser support best viewed in Google chrome 84.0, Mozilla Firefox 79.0 & I.E. 11 .(W1)

• In the *Not Recommended Candidate*, List of the candidates which have any discrepancy will be shown which are marked by SO (Scrutiny Officer)

| HOME IMPORTA  | Directorate Of<br>3, Mahapalika<br>First Year Post St<br>ANTS DATES NEWS | Technica<br>Marg, Po<br>SC Diploma | al Edu<br>st Box<br>a Techr | cation, Mah<br>x 1967,Mum<br>nical Courses<br>downLoAds | arash<br>Ibai -<br>in Eng<br>FAQ | ntra State, M<br>400 001.<br>ineering/Tech<br>CONTACT US |                          |                     | A- A A+<br>Logout |                                                                        |                        |
|---------------|--------------------------------------------------------------------------|------------------------------------|-----------------------------|---------------------------------------------------------|----------------------------------|----------------------------------------------------------|--------------------------|---------------------|-------------------|------------------------------------------------------------------------|------------------------|
| Important ong | oing event                                                               |                                    |                             |                                                         |                                  |                                                          |                          |                     |                   |                                                                        | The F                  |
| HELLO SO_2609 |                                                                          |                                    | NOT                         | RECOMMEND                                               | DED CA                           | ANDIDATE L                                               | IST                      |                     |                   |                                                                        |                        |
| SUB-RO Home   | 2                                                                        |                                    | Reporting Instruction:      |                                                         |                                  |                                                          |                          |                     |                   |                                                                        |                        |
| Change Passwo | ord                                                                      |                                    | > Click                     | on the Admitted C                                       | andidate                         | e count to view list                                     | of Candidates and Conf   | irm in that course. |                   |                                                                        |                        |
| > Logout      |                                                                          |                                    | Sr.No                       | Application                                             | n ID                             | Full Name                                                |                          | Choice Code         | Seat Type         | Discrepancies                                                          | Confirmed              |
| INSTITUTE MER | IT LIST APPROVAL 🔻                                                       |                                    |                             |                                                         |                                  |                                                          |                          |                     |                   |                                                                        | On                     |
| > View Assign | ed ChoiceCodes                                                           |                                    | 1                           | DEN211620                                               | 50                               | KACHARE KAL                                              | ANI BHAUSAHEB            | 601387211           | TFWS              | Discrepancy in Person with Disabilities     Discrepancy in SSC English | 2021-12-09<br>17:04:13 |
| » Not recomm  | ended Candidates List                                                    | t                                  | 2                           | DEN211303                                               | 56                               | BHALDAND MA                                              | NSI VILAS                | 601387211           | TFWS              | - Discrepancy in Person with Disabilities                              | 2021-12-09<br>17:04:13 |
| W Candidate D | Copyright 2021                                                           | -2022 All rights                   | s reserve                   | d. Best viewed at 1                                     | 1024 X 7                         | 68 resolution. Bro                                       | wser support best viewed | d in Google chrom   | e 84.0, Mozilla   | n Firefox 79.0 & I.E. 11 .(W1)                                         | 1                      |
|               | Copyright 2021                                                           | -2022 All rights                   | s reserve                   | d. Best viewed at 1                                     | 1024 X 7                         | 68 resolution. Bro                                       | wser support best viewed | d in Google chrom   | e 84.0, Mozilla   | I Firefox 79.0 & I.E. 11 .(W1)                                         |                        |

- In the *Candidate Document Report,* Course name and Admitted Candidates will be displayed.
- Click on the Admitted Candidate Count to view the list of Candidates.

| First Year Post SSC Di          | ploma Technica                  | Courses in Engineering/Technology Admissions 2021-2022 | LOGOU            |
|---------------------------------|---------------------------------|--------------------------------------------------------|------------------|
| DME IMPORTANTS DATES NEWS NOT   | IFICATIONS DO                   | VNLOADS FAQ CONTACT US                                 |                  |
| mportant ongoing event          |                                 |                                                        | The FC Cre       |
| HELLO SO_2609 ▼                 | ASSIGNE                         | D CHOICECODES TO SO_2609 BY RO                         |                  |
| SUB-RO Home                     | Reporting                       | Instruction:                                           |                  |
| Change Password                 | <ul> <li>Click on th</li> </ul> | e Admitted Candidate count to view list of Candidates. |                  |
| Logout                          |                                 | -                                                      |                  |
| ISTITUTE MERIT LIST APPROVAL -  | Sr.No                           | Course                                                 | Admitted Candida |
| View Assigned ChoiceCodes       | 1                               | 601319110-Civil Engineering                            | 99               |
| Not recommended Candidates List | 2                               | 601319111T-Civil Engineering                           | 6                |
| Candidate Document Report       | 3                               | 601324510-Computer Engineering                         | 173              |
|                                 | 4                               | 601324511T-Computer Engineering                        | 9                |
|                                 | 5                               | 601324610-Information Technology                       | 49               |
|                                 | 6                               | 601324611T-Information Technology                      | 2                |
|                                 | 7                               | 601329300-Electrical Engineering                       | 36               |
|                                 | 8                               | 601329301T-Electrical Engineering                      | 1                |
|                                 | 9                               | 601329310-Electrical Engineering                       | 43               |
|                                 | 10                              | 601329311T-Electrical Engineering                      | 2                |
|                                 | 11                              | 601337200-Electronics and Telecommunication Engg       | 27               |
|                                 | 12                              | 601337201T-Electronics and Telecommunication Engg      | 2                |
|                                 | 13                              | 601337210-Electronics and Telecommunication Engg       | 33               |
|                                 | 14                              | 601337211T-Electronics and Telecommunication Engg      | 2                |
|                                 | 15                              | 601361210-Mechanical Engineering                       | 132              |
|                                 | 16                              | 601361211T-Mechanical Engineering                      | 7                |
|                                 | 17                              | 601369210-Metallurgical Engineering                    | 26               |
|                                 | 18                              | 601369211T-Metallurgical Engineering                   | 2                |
|                                 | 19                              | 601387210-Dress Designing and Garment Manufacturing    | 20               |
|                                 |                                 |                                                        | 20               |

Copyright 2021-2022 All rights reserved. Best viewed at 1024 X 768 resolution. Browser support best viewed in Google chrome 84.0, Mozilla Firefox 79.0 & I.E. 11 (W1)

For the Next Step

- Login with **RO login**
- Click on View Institute Wise SO Assigned.
- Click on Any Institute Code or Choice Code to view the Details of Admitted Candidates

| Directo                         | orate Of Techni   | cal Educa  | ation, Maha   | aras  | htra State, M   | lumbai                                      | R               | a de             | A- A A+         |
|---------------------------------|-------------------|------------|---------------|-------|-----------------|---------------------------------------------|-----------------|------------------|-----------------|
| 3. Mah                          | apalika Marg, F   | ost Box    | 1967,Muml     | bai - | 400 001.        |                                             | and the         |                  | LOGOUT          |
| First Yea                       | ar Post SSC Diplo | ma Technic | cal Courses i | n Eng | gineering/Tech  | nology Admissions 2021-2022                 |                 | 22.00            |                 |
| HOME IMPORTANTS DATES           | NEWS NOTIFIC      | ATIONS D   | OWNLOADS      | FAQ   | CONTACT US      |                                             |                 | ANDROLATION      |                 |
| Important ongoing even          | eation Proce      | ess throug | gh Institut   | e Lo  | gin is activa   | ted for all Designated FCs. O               | nline Candidate | Registration for | Centralised Adm |
| HELLO ROPUNE 🔻                  |                   | INSTIT     | UTE WISE S    | 50 A  | SSIGNED DET     | TAILS                                       |                 |                  |                 |
| > RO Home                       |                   |            |               |       |                 |                                             |                 | Search:          |                 |
| > Two-Factor Authentication     |                   | Sr.        | Instituto     |       |                 |                                             | Admitted        | Institute Status | SO Status       |
| > Logout                        |                   | No         | Code          | 9     | Name            |                                             | Candidate       | \$               | \$              |
| INSTITUTE MERIT LIST APP        | ROVAL -           | 1          | 6007          |       | Walchand Colleg | e of Engineering, Sangli (Government-Aided) | 156             | ✓ Locked         | ✓ Confirmed     |
| Create Scrutiny Officers        |                   | 2          | 6010          |       | Government Poly | rtechnic, Kolhapur (Government)             | 322             | O Pending        | O Pending       |
| Assign Scrutiny Officers        | s To ChoiceCodes  | 3          | 6011          |       | Government Poly | rtechnic, Awasari (khurd) (Government)      | 238             | ✓ Locked         | ✓ Confirmed     |
| > View Institute wise SO A      | Assigned Details  | 4          | 6013          |       | Government Poly | rtechnic, Pune (Government)                 | 673             | ✓ Locked         | ✓ Confirmed     |
| SO wise Assigned Statis         | stics report      | 5          | 6014          |       | Government Res  | idence Women Polytechnic, Tasgaon           | 179             | © Pending        | O Pending       |
| Institutes Verified by SC       | )                 |            |               |       | (Government)    |                                             |                 |                  |                 |
| PRINTS MENU T                   |                   | 6          | 6015          |       | Government Poly | rtechnic, Miraj (Government)                | 115             | O Pending        | O Pending       |
| ×                               |                   | 7          | 6016          |       | Government Poly | rtechnic, Karad (Government)                | 304             | O Pending        | O Pending       |
| Print Candidate Application Eq. | m                 |            |               |       |                 |                                             |                 |                  |                 |

| cane ongoing evene                                                         |               |                                                               |                          |                                       |                    |             | Th                 | e FC Creation I         |
|----------------------------------------------------------------------------|---------------|---------------------------------------------------------------|--------------------------|---------------------------------------|--------------------|-------------|--------------------|-------------------------|
| ROPUNE -                                                                   | ADMITTE       | D CANDIDATES                                                  | IN GOVERNM               | IENT POLY                             | ECHNIC, P          | UNE (6013)  |                    |                         |
| o-Factor Authentication                                                    | > Click on th | 1:<br>ne Admitted Candidate o                                 | ount to view list of     | Candidates and (                      | Confirm in that co | ourse.      |                    |                         |
| jout                                                                       |               |                                                               |                          |                                       |                    |             |                    |                         |
| TUTE MERIT LIST APPROVAL -                                                 |               |                                                               |                          |                                       |                    |             | Sea                | rch:                    |
| eate Scrutiny Officers<br>sign Scrutiny Officers To ChoiceCodes            | Sr.No 🍝       | Choice Code<br>– Course 🌒 🌖                                   | Admitted<br>Candidate    | Assign<br>To                          | Pending ≬          | Recommended | Not<br>Recommended | SO Statu                |
| ew Institute wise SO Assigned Details<br>) wise Assigned Statistics report | 1             | 601319110-Civil<br>Engineering                                | 99<br>View<br>Documents  | SO_2609-<br>Damini<br>0<br>8421624194 | D                  | 99          | o                  | ✓ Confirmed On 05-12-20 |
| stitutes Verified by SO                                                    | 2             | 601319111T-Civil<br>Engineering                               | 6<br>View<br>Documents   | SO_2609-<br>Damini<br>B<br>8421624194 | o                  | 6           | ō                  | ✓ Confirmed On 09-12-20 |
| nt Candidate Application Form<br>ceipt Cum Acknowledgement                 | з             | 601324510-<br>Computer<br>Engineering                         | 173<br>View<br>Documents | SO_2609-<br>Damini<br>B421624194      | o                  | 173         | o                  | ✓ Confirmed On 09-12-20 |
| Reports<br>RTANT LINKS *                                                   | 4             | 601324511T-<br>Computer<br>Engineering                        | 9<br>View<br>Documents   | SO_2609-<br>Damini<br>0<br>8421624194 | o                  | 9           | ō                  | Continued On 08-12-20   |
| ange Password<br>ange Security Question                                    | 5             | 601324610-<br>Information<br>Technology                       | 49<br>View<br>Documents  | SO_2609-<br>Damini<br>B421624194      | o                  | 49          | 0                  | Confirmed On 05-12-20   |
|                                                                            | 6             | 601324611T-<br>Information<br>Technology                      | 2<br>View<br>Documents   | SO_2609-<br>Damini<br>0<br>8421624194 | D                  | 2           | 0                  | ✓ Contirmed On 09-12-20 |
|                                                                            | 7             | 601329300-<br>Electrical<br>Engineering                       | 36<br>View<br>Documents  | SO_2609-<br>Damini<br>B421624194      | o                  | 36          | 0                  | ✓ Confirmed On 99-12-20 |
|                                                                            | 8             | 601329301T-<br>Electrical<br>Engineering                      | 1<br>View<br>Documents   | SO_2609-<br>Damini<br>0<br>8421624194 | D                  | 1           | 0                  | Confirmed On 08-12-20   |
|                                                                            | 9             | 601329310-<br>Electrical<br>Engineering                       | 43<br>View<br>Documents  | SO_2609-<br>Damini<br>8421624194      | o                  | 43          | 0                  | Confirmed On 09-12-20   |
|                                                                            | 10            | 601329311T-<br>Electrical<br>Engineering                      | 2<br>View<br>Documents   | SO 2609-<br>Damini<br>8421624194      | D                  | 2           | 0                  | Confirmed On 09-12-20   |
|                                                                            | 11            | 601337200-<br>Electronics and<br>Telecommunication<br>Engg    | 27<br>View<br>Documents  | SO_2609-<br>Damini<br>0<br>8421624194 | o                  | 27          | 0                  | Confirmed On 09-12-20   |
|                                                                            | 12            | 601337201T-<br>Electronics and<br>Telecommunication<br>Engg   | 2<br>View<br>Documents   | SO 2609-<br>Damini<br>0<br>8421624194 | D                  | 2           | 0                  | Confirmed On 09-12-20   |
|                                                                            | 13            | 601337210-<br>Electronics and<br>Telecommunication<br>Engg    | 33<br>View<br>Documents  | SO_2608-<br>Damini<br>D<br>8421624194 | o                  | 33          | 0                  | Continued On 09-12-20   |
|                                                                            | 14            | 601337211T-<br>Electronics and<br>Telecommunication<br>Engg   | 2<br>View<br>Documents   | SO 2609-<br>Damini<br>8421624194      | o                  | 2           | 0                  | Confirmed On 99-12-20   |
|                                                                            | 15            | 601361210-<br>Mechanical<br>Engineering                       | 132<br>View<br>Documents | SO_2609-<br>Damini<br>0<br>8421624194 | o                  | 132         | o                  | Confirmed On 05-12-20   |
|                                                                            | 16            | 601361211T-<br>Mechanical<br>Engineering                      | 7<br>View<br>Documents   | SO_2609-<br>Damini<br>8421624194      | D                  | 7           | o                  | ✓ Confirmed On 08-12-20 |
|                                                                            | 17            | 601369210-<br>Metallurgical<br>Engineering                    | 26<br>View<br>Documents  | SO_2609-<br>Damini<br>B<br>8421624194 | o                  | 26          | 0                  | ✓ Confirmed On 09-12-20 |
|                                                                            | 18            | 601369211T-<br>Metallurgical<br>Engineering                   | 2<br>View<br>Documents   | SO_2609-<br>Damini<br>0<br>8421624194 | D                  | 2           | O                  | ✓ Confirmed On 09-12-20 |
|                                                                            | 19            | 601387210-Dress<br>Designing and<br>Garment<br>Manufacturing  | 20<br>View<br>Documents  | SO_2609-<br>Damini<br>B<br>8421624194 | o                  | 20          | o                  | ✓ Contirmed On 99-12-20 |
|                                                                            | 20            | 601387211T-Dress<br>Designing and<br>Garment<br>Manufacturing | 2<br>View<br>Documents   | SO_2609-<br>Damini<br>0<br>8421624194 | o                  | o           | 2                  | Confirmed On 09-12-20   |

• Click on the Admitted Candidate Count to view the list of Candidates and Confirm in that course.

- SO (Scrutiny Officer) can update the candidate status as 'Recommended' or 'Not Recommended' for Admission
- If SO (Scrutiny Officer) found any discrepancy in document then SO should select 'Not Recommended' option and select the discrepancy and enter nature of discrepancy.
- Candidates having Admission status as 'Cancelled' will be considered as 'Not Recommended' for Admission

| Directorate Of Te<br>3, Mahapalika Ma<br>First Year Post SSC | chnical Education, Mahar<br>arg, Post Box 1967,Mumb<br>Diploma Technical Courses in | ashtra State, N<br>ai - 400 001.<br>Engineering/Tech | <b>lumbai</b><br>nology Ad | missions 2    | 2021-2022    |                          | 13                 |                       | A- A A+<br>LOGOUT |
|--------------------------------------------------------------|-------------------------------------------------------------------------------------|------------------------------------------------------|----------------------------|---------------|--------------|--------------------------|--------------------|-----------------------|-------------------|
| HOME IMPORTANTS DATES NEWS N                                 | NOTIFICATIONS DOWNLOADS F                                                           | AQ CONTACT US                                        |                            |               |              |                          |                    |                       |                   |
| Important ongoing event                                      |                                                                                     |                                                      |                            |               |              |                          | The FC C           | Creation Proc         | ess through Ir    |
| HELLO ROPUNE 🔻                                               | MERIT VERIFICATIO                                                                   | ON FOR GOVERN                                        | MENT PO                    | LYTECHN       | IC, PUNE     | - 60132461               | 1- (INFORMA        | TION TECHNO           | LOGY)             |
| RO Home                                                      | Note :                                                                              |                                                      |                            |               |              |                          |                    |                       |                   |
| Two-Factor Authentication                                    | > SO (Scrutiny Officer) can u                                                       | pdate the candidate stand                            | atus as ' <b>Reco</b>      | mmended' o    | or 'Not Reco | mmended' for Adr         | mission            | liscrepancy and ente  | r nature of       |
| >> Logout                                                    | discrepancy.                                                                        |                                                      |                            |               |              |                          |                    | interesting and enter |                   |
| INSTITUTE MERIT LIST APPROVAL -                              | Candidates having Admiss                                                            | ion status as 'Cancelle                              | ed' will be con            | sidered as 'N | ot Recomm    | ended' for Admiss        | sion               |                       |                   |
| > Create Scrutiny Officers                                   |                                                                                     | Ca                                                   | andidates has              | been confirm  | red on 2021- | <b>12-09 16:53:17</b> by | y SO_2609          |                       |                   |
| Assign Scrutiny Officers To ChoiceCo                         | odes                                                                                |                                                      |                            |               |              |                          |                    |                       |                   |
| > View Institute wise SO Assigned Detail                     | ils                                                                                 |                                                      |                            |               |              |                          |                    | Search:               |                   |
| SO wise Assigned Statistics report                           | On Anniherting                                                                      |                                                      | 10                         | 11            | 0            | Adminutes                |                    | Discrepancy           | Nature of         |
| Institutes Verified by SO                                    | No ID                                                                               | Full Name   🍦                                        | No \$                      | Marks         | Type         | Status                   | Action 🖕           | in<br>Documents       | in short, if      |
| PRINTS MENU 🔻                                                |                                                                                     | KALE ANUJA                                           |                            |               |              |                          | Recommended        |                       |                   |
| Print Candidate Application Form                             | 1 DEN21139285                                                                       | MACHINDRA                                            | 1/3                        | 98.40%        | TEWS         | ✓ Admitted               | C Edit             | -                     | -                 |
| Receipt Cum Acknowledgement                                  | 2 DEN21126187                                                                       | VARPE RUTUJA                                         | 253                        | 98.00%        | TFWS         | ✓ Admitted               | Recommended        |                       | _                 |
| REPORTS -                                                    |                                                                                     | GOKUL                                                |                            |               |              |                          | C Edit             |                       |                   |
| > All Reports                                                |                                                                                     |                                                      |                            |               |              |                          |                    |                       |                   |
| IMPORTANT LINKS 🔻                                            |                                                                                     | C                                                    | andidates has              | been confirm  | ied on 2021- | 12-09 16:53:17 by        | y SO_2609          |                       |                   |
| > Change Password                                            |                                                                                     |                                                      |                            |               | A Deat       |                          |                    |                       |                   |
| > Change Security Question                                   |                                                                                     |                                                      |                            |               | - Back       |                          |                    |                       |                   |
| Message Box(0)                                               |                                                                                     |                                                      |                            |               |              |                          |                    |                       |                   |
| Copyright 2021-2023                                          | 2 All rights reserved. Best viewed at 1024                                          | X 768 resolution Brow                                | ser support b              | est viewed in | Google chr   | ome 84 0. Mozill         | a Firefox 79.0 & I | E. 11 (W1)            |                   |

• SO (Scrutiny Officer) can click on Edit button and can edit if any issues are found.

| W LOGOUR                                                                                  | discrepancy.                                             |                                  |                   |                        |                   |             |                                |                                                 |
|-------------------------------------------------------------------------------------------|----------------------------------------------------------|----------------------------------|-------------------|------------------------|-------------------|-------------|--------------------------------|-------------------------------------------------|
| INSTITUTE MERIT LIST APPROVAL *                                                           | DEN21139285                                              | ion status as 'Cance             | elled' will be co | neidered as 'Not Recor | mmended' for Admi | eeion       |                                |                                                 |
| > Create Scrutiny Officers                                                                |                                                          |                                  |                   |                        |                   | SO_2609     |                                |                                                 |
| > Assign Scrutiny Officers To ChoiceCodes                                                 | Full Name                                                | Full Name Merit No Merit Marks S |                   |                        | Seat Type         |             |                                |                                                 |
| > View Institute wise SO Assigned Details                                                 | KALE ANUJA MACHIN                                        | IDRA                             | 173               | 98.40%                 | TFWS              |             | Search:                        |                                                 |
| <ul> <li>SO wise Assigned Statistics report</li> <li>Institutes Verified by SO</li> </ul> | Action                                                   | Discrepancy in D                 | ocuments          | Nature of Discrepancy  | in short, if any  | Action 🍦    | Discrepancy<br>in<br>Documents | Nature of<br>Discrepancy<br>in short, if<br>any |
| PRINTS MENU -                                                                             | <ul> <li>Recommended</li> <li>Not Recommended</li> </ul> | Select Discre                    | epan              |                        |                   | Recommended |                                |                                                 |
| > Print Candidate Application Form                                                        |                                                          |                                  |                   |                        | 1                 | 🕼 Edit      | -                              | -                                               |
| Receipt Cum Acknowledgement                                                               |                                                          |                                  |                   |                        |                   | Recommended |                                |                                                 |
| REPORTS -                                                                                 |                                                          |                                  |                   | 🕼 Upd                  | date Close        | C Edit      | -                              |                                                 |
| > All Reports                                                                             | _                                                        | _                                | _                 | _                      |                   |             |                                |                                                 |
| IMPORTANT LINKS -                                                                         |                                                          |                                  | Candidates ha     | s been confirmed on 20 | 21-12-09 16:53:17 | by SO_2609  |                                |                                                 |
| > Change Password                                                                         |                                                          |                                  |                   |                        |                   |             |                                |                                                 |
| > Change Security Question                                                                |                                                          |                                  |                   | € Bao                  | CK                |             |                                |                                                 |
| Message Box(0)                                                                            |                                                          |                                  |                   |                        |                   |             |                                |                                                 |

SO wise Assigned Statistics report will Name of the SO, Number of Choice Codes Assigned to SO, Number of Choice Codes Confirmed by SO, Number of Choice Codes Not Confirmed by SO

| Directorate Of Technic:<br>3, Mahapalika Marg, Po<br>First Year Post SSC Diplom | al Educatio<br>ost Box 196<br>a Technical C<br>mons Down | n, Maharashtra State, Mumbai<br>7,Mumbai - 400 001.<br>Courses in Engineering/Technology Adm<br>ILOADS FAQ CONTACT US | issions 2021-2022               |                     | A- A A+<br>Logout       |  |
|---------------------------------------------------------------------------------|----------------------------------------------------------|----------------------------------------------------------------------------------------------------|---------------------------------|---------------------|-------------------------|--|
| Important ongoing event                                                         |                                                          |                                                                                                    |                                 |                     | The FC Creation F       |  |
| HELLO ROPUNE 🔻                                                                  |                                                          | SO wise Ass                                                                                                    | signed Statistics of Merit List | Approval at RO      |                         |  |
| > RO Home                                                                       | Sr no                                                    | SO Name                                                                                                    | No of Choice Codes              | No. of Choice Codes | No. of Choice Codes Not |  |
| > Two-Factor Authentication                                                     | er me                                                    |                                                                                                    | assigned to SO                  | Confirmed by SO     | Confirmed by SO         |  |
| > Logout                                                                        |                                                          | TOTAL                                                                                                    | 42                              | 42                  | 0                       |  |
| INSTITUTE MERIT LIST APPROVAL -                                                 | 1                                                        | SO_2606<br>FullName :Kalpesh                                                                                          | 22                              | 22                  | 0                       |  |
| Create Scrutiny Officers                                                        |                                                          | Region :Pune                                                                                                    |                                 |                     | -                       |  |
| > Assign Scrutiny Officers To ChoiceCodes                                       |                                                          | SO 2609                                                                                                    |                                 |                     |                         |  |
| > View Institute wise SO Assigned Details                                       | 2                                                        | FullName :Damini<br>MobileNo :8421624194                                                                              | 20                              | 20                  | 0                       |  |
| >> SO wise Assigned Statistics report                                           |                                                          | Region :Pune                                                                                                    |                                 |                     |                         |  |

Institutes Verified by SO

- Institute will appeared only if all Choice Code are confirmed by Scrutiny Officer(SO).
- **Pending Tab**: List of the institutes of which all Choice Codes are verified by the Scrutiny Officer(SO).

|                | Directorate Of Techni<br>3, Mahapalika Marg, F<br>First Year Post SSC Diplo | cal Educat<br>Post Box 19<br>ma Technica                   | <b>ion, Mahara</b><br>967,Mumba<br>I Courses in E | ashtra State, Mumbai<br>i - 400 001.<br>Engineering/Technology A   | dmissions 202          | 1-2022                              |                           |               | A- A A+<br>Logout |
|----------------|-----------------------------------------------------------------------------|------------------------------------------------------------|---------------------------------------------------|--------------------------------------------------------------------|------------------------|-------------------------------------|---------------------------|---------------|-------------------|
| HOME IMPOR     | TANTS DATES NEWS NOTIFIC                                                    | ATIONS DO                                                  | WNLOADS FA                                        | Q CONTACT US                                                       |                        |                                     |                           |               |                   |
| Important on   | going event                                                                 |                                                            |                                                   |                                                                    |                        |                                     |                           | The FC Cr     | eation Proces     |
| HELLO ROPUN    | E ▼1                                                                        | INSTITU                                                    | TES CONFIR                                        | MATION                                                             |                        |                                     |                           |               |                   |
| > RO Home      |                                                                             | Note :                                                     |                                                   |                                                                    |                        |                                     |                           |               |                   |
| > Two-Factor A | uthentication                                                               | > Institute w                                              | ill appeared only i                               | f all Choice Code are confirmed b                                  | y Scrutiny Officer(S   | O).                                 |                           |               |                   |
| > Logout       |                                                                             | <ul> <li>&gt; Pending 1</li> <li>&gt; Confirmed</li> </ul> | ab : List of the insi<br>I Tab : List of the ir   | titutes of which all Choice Codes<br>nstitutes verified by the RO. | are verified by the S  | Scrutiny Officer(SO).               |                           |               |                   |
| INSTITUTE ME   | RIT LIST APPROVAL 🔻                                                         | Decider                                                    | 0                                                 |                                                                    |                        |                                     |                           |               |                   |
| » Create Scr   | utiny Officers                                                              | Pending                                                    | Confirmed                                         |                                                                    |                        |                                     |                           |               |                   |
| » Assign Scr   | utiny Officers To ChoiceCodes                                               | > Click on                                                 | Confirm Button                                    | to confirm and generate certificat                                 | e for selected institu | ite.                                |                           |               |                   |
| » View Institu | ute wise SO Assigned Details                                                |                                                            |                                                   |                                                                    |                        |                                     |                           | Search:       |                   |
| » SO wise As   | ssigned Statistics report                                                   | Sr                                                         | Institute                                         |                                                                    | Admitted               |                                     | so                        | RO            |                   |
| » Institutes   | /erified by SO                                                              | No                                                         | Code                                              | Name                                                               | Candidate              | Assigned to                         | On                        | Status        | Action            |
| PRINTS MENU    | ▼                                                                           | 1                                                          | 6013                                              | Government Polytechnic,<br>Pune                                    | 673                    | 1) SO_2609-Damini<br>asdfgh, qwerty | 09-12-2021<br>05:04:13 PM | Pending       | ✓ Confirm         |
| Print Candida  | te Application Form                                                         |                                                            |                                                   |                                                                    |                        |                                     |                           |               |                   |
| > Receipt Cum. | Acknowledgement                                                             |                                                            |                                                   |                                                                    |                        |                                     |                           |               |                   |
| REPORTS -      |                                                                             |                                                            |                                                   |                                                                    |                        |                                     |                           |               |                   |
| > All Reports  |                                                                             |                                                            |                                                   |                                                                    |                        |                                     |                           |               |                   |
| IMPORTANT LI   | NKS <del>v</del>                                                            |                                                            |                                                   |                                                                    |                        |                                     |                           |               |                   |
| > Change Pass  | word                                                                        |                                                            |                                                   |                                                                    |                        |                                     |                           |               |                   |
| > Change Secu  | rity Question                                                               |                                                            |                                                   |                                                                    |                        |                                     |                           |               |                   |
| > Message Box  | (0)                                                                         |                                                            |                                                   |                                                                    |                        |                                     |                           |               |                   |
|                | Copyright 2021-2022 All rigi                                                | nts reserved. Bes                                          | t viewed at 1024 3                                | K 768 resolution. Browser suppor                                   | t best viewed in Go    | ogle chrome 84.0, Moz               | illa Firefox 79.0 &       | I.E. 11 .(W1) |                   |

- To confirm the Institute, click on the *Confirm* button
- Add remark for the course name or choice code If any
- Add General remark if any
- Click on the Confirm button

| >>                                     | Locaut                                         |           | > Pending Tab : List of the institutes of which al   | Choice | Codes are verified by | the Scrutiny Officer(SO). |                 |       |                 |
|----------------------------------------|------------------------------------------------|-----------|------------------------------------------------------|--------|-----------------------|---------------------------|-----------------|-------|-----------------|
| -                                      |                                                | 6013 - Go | overnment Polytechnic, Pune                          |        |                       |                           | ×               |       |                 |
| 10<br>>>>                              | Create Scrutiny Office                         |           |                                                      |        |                       |                           |                 |       |                 |
| "                                      | Create Ocruany Onice                           | Choice    | Code Wise Status                                     |        |                       |                           |                 |       |                 |
| »                                      | Assign Scrutiny Office                         | Sr. No    | Choice Code – Course Name                            | Total  | Recommended           | Not Recommended           | Remark          |       |                 |
| »<br>»                                 | View Institute wise SC<br>SO wise Assigned Sta | 1         | 601319110-Civil Engineering                          | 99     | 99                    | 0                         |                 | 20    | A still a state |
| »                                      | Institutes Verified by §                       | 2         | 601319111T-Civil Engineering                         | 6      | 6                     | 0                         |                 | atus  | Action          |
| PI<br>»                                | Print Candidate Application                    | 3         | 601324510-Computer Engineering                       | 173    | 173                   | 0                         |                 | nding | ✓ Confirm       |
| »<br>Ri                                | Receipt Cum Acknowledgen                       | 4         | 601324511T-Computer Engineering                      | 9      | 9                     | 0                         |                 |       |                 |
| »                                      | All Reports                                    | 5         | 601324610-Information Technology                     | 49     | 49                    | 0                         |                 |       |                 |
| ************************************** | Change Password                                | 6         | 601324611T-Information Technology                    | 2      | 2                     | 0                         | 11              |       |                 |
| »<br>»                                 | Change Security Question<br>Message Box(0)     | 9         | 601329310-Electrical Engineering                     | 43     | 43                    | 0                         |                 |       |                 |
| PI                                     | RINTS MENU 👻                                   | 19        | 601387210-Dress Designing and Garment Manufacturing  | 20     | 20                    | 0                         |                 | nding | ✓ Confirm       |
| »                                      | Receipt Cum Acknowledgen                       | 20        | 601387211T-Dress Designing and Garment Manufacturing | 2      | 0                     | 2                         | 1               |       |                 |
| RI                                     | All Reports                                    | General   | Remark, If any :                                     |        |                       |                           |                 |       |                 |
| II                                     | IPORTANT LINKS 🔻                               |           |                                                      |        |                       |                           |                 |       |                 |
| »                                      | Change Password                                |           |                                                      |        |                       |                           |                 | 2     |                 |
| *                                      | Change Security Question                       |           |                                                      |        |                       |                           | ✓ Confirm Close |       |                 |

• After Confirming the choice code and institute will be locked.

#### • Confirmed Tab : List of the institutes verified by the RO.

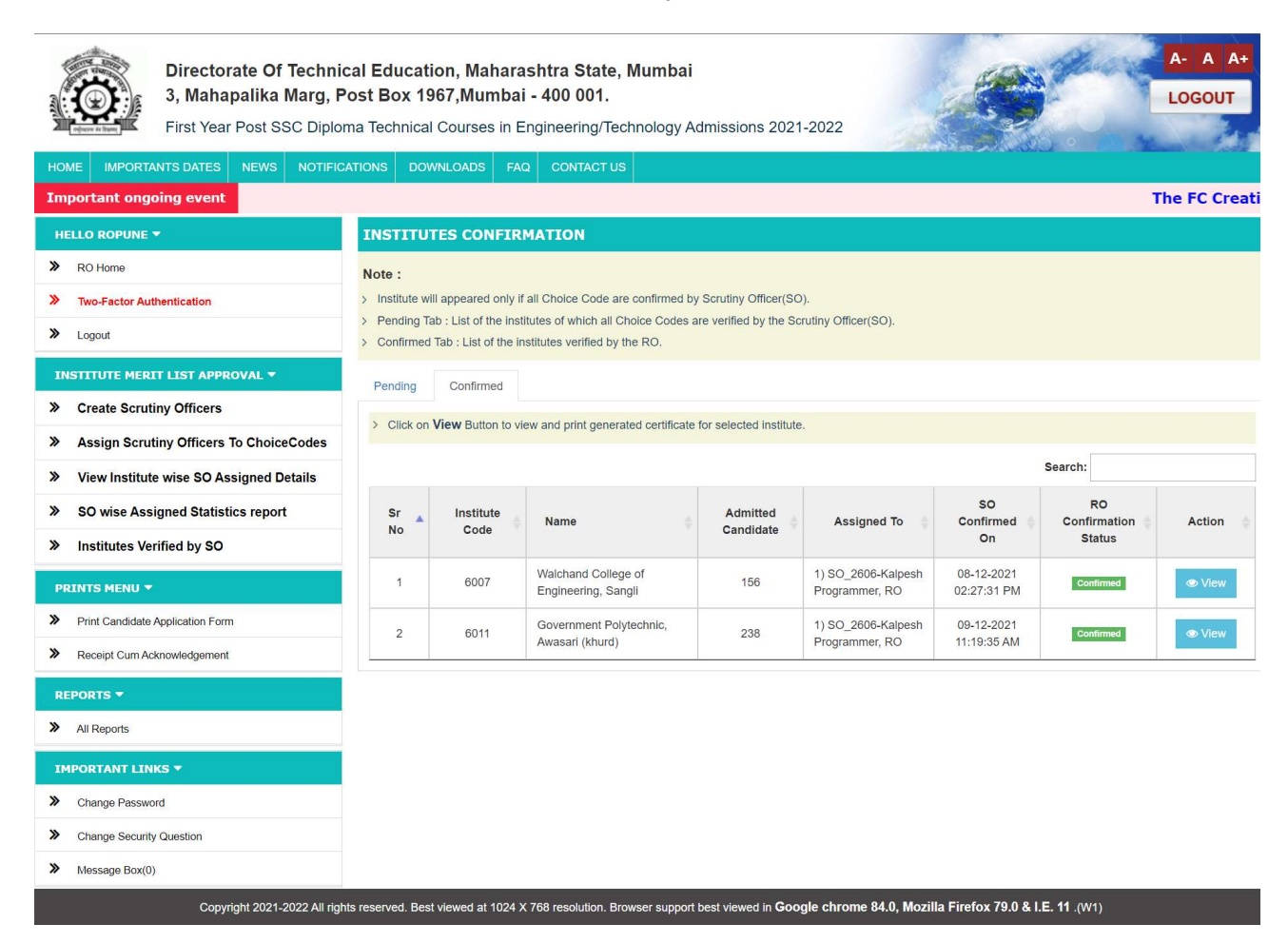

• To view the Detailed Report click on the View button.

Sr.No. of student

cancelled/Not Joined the

course, if any (Total Cancelled)

(8)

30 (1)

2 (1)

0

0

0

0

0

0

0

0

0

3

A-

LOGOUT

A

Remark

(9)

ok

ok

ok

ok

ok

ok

ok

ok

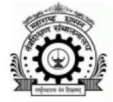

>

>> Logout Directorate Of Technical Education, Maharashtra State, Mumbai 3, Mahapalika Marg, Post Box 1967, Mumbai - 400 001. First Year Post SSC Diploma Technical Courses in Engineering/Technology Admissions 2021-2022

| Im | portant ongoing event |  |
|----|-----------------------|--|
| н  | ELLO ROPUNE 🔻         |  |
| >> | RO Home               |  |

The FC Creat Directorate of Technical Education, Maharashtra State, Mumbai. 3, Mahapalika Marg, Post Box No.1967, Mumbai - 400 001 First Year Post SSC Diploma Technical Courses in Engineering/Technology Admissions 2021-2022

CERTIFICATE

|                                 | CERTIFICATE                                                                                                    |
|---------------------------------|----------------------------------------------------------------------------------------------------|
| INSTITUTE MERIT LIST APPROVAL - | This is to certify that this Directorate has verified the admissions of students admitted at 6007 - Walchand College of Engineering, Sangli for Diploma |

» Create Scrutiny Officers

**Two-Factor Authentication** 

- >> Assign Scrutiny Officers To ChoiceCodes
- >> View Institute wise SO Assigned Details
- >> SO wise Assigned Statistics report
- >> Institutes Verified by SO
- PRINTS MENU -
- >>

- REPORTS -
- > All Reports
- >> Change Password
- >>

(1) (2) 1

Sr.

No

2

3

Print Candidate Application Form

Copyright 2021-

- > Receipt Cum Acknowledgement

- Change Security Question
- >> Message Box(0)

Civil Engineeri (600719110)

SI

EWS

Over & Above

TFWS

SI

EWS

Over & Above

TFWS

40

4

2

2

60

6

-

3

210

21

1

0

1

36

3

0

3

153

Choice Code,

Branch Name

Industrial Electronics

(600738010)

Industrial Electronics

(600738011T)

Mechanical Engineering (600761210)

Mechanical

Engineering (600761211T)

Courses for the Academic Year 2021-22, the detailed report is given below, -

| Type of<br>Admission<br>within | Intake | No. of<br>students<br>admitted | No. of<br>admissions<br>approved | Sr.No. of admissions<br>found certain<br>discrepancy*<br>(Total discrepancies) |  |
|--------------------------------|--------|--------------------------------|----------------------------------|--------------------------------------------------------------------------------|--|
| (3)                            | (4)    | (5)                            | (6)                              | (7)                                                                            |  |
| SI                             | 40     | 33                             | 30                               | 3,4,23 (3)                                                                     |  |

|           | (-)          | 1.57 | 1-7 | 1-7 | 1.7        |  |
|-----------|--------------|------|-----|-----|------------|--|
| ing<br>)  | SI           | 40   | 33  | 30  | 3,4,23 (3) |  |
|           | EWS          | 4    | 3   | 3   | 0          |  |
|           | Over & Above |      | 0   | 0   | 0          |  |
| ing<br>") | TFWS         | 2    | 1   | 1   | 0          |  |

| Civil Engineering<br>(600719111T)      | TFWS         | 2  | 1  | 1  | 0 | 1 (1) |
|----------------------------------------|--------------|----|----|----|---|-------|
| Electrical Engineering<br>(600729310)  | SI           | 60 | 46 | 46 | 0 | 0     |
|                                        | EWS          | 6  | 3  | 3  | D | 0     |
|                                        | Over & Above | -  | 0  | 0  | 0 | 0     |
| Electrical Engineering<br>(600729311T) | TFWS         | 3  | 2  | 2  | 0 | 0     |

21

1

0

1

36

3

0

3

150

0

0

0

0

0

0

0

0

3

General remarks, if any :

Total

|                                                                                                    | 00/40/20204-44-20         |         | Verified by     |  |
|----------------------------------------------------------------------------------------------------|---------------------------|---------|-----------------|--|
| D                                                                                                    | Date: 08/12/2021 14:28 pm |         | Sign            |  |
|                                                                                                    |                           | RO Seal |                 |  |
|                                                                                                    |                           |         | (Name)          |  |
| P                                                                                                    | lace:                     |         | Joint Director  |  |
|                                                                                                    |                           |         | Regional Office |  |
| 2022 All rights reserved. Best viewed at 1024 X 768 resolution. Browser support best viewed in Google chrome 84.0. Mozilla Firefox 79.0 & I.E. 11 (W1) |                           |         |                 |  |

Page 28